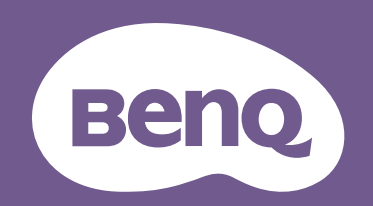

# Projektor cyfrowy Podręcznik użytkownika

Seria do rozrywki domowej I W1800i

# Gwarancja i informacje dotyczące prawa autorskiego

#### Ograniczona gwarancja

Gwarancja BenQ na ten produkt obejmuje wszelkie defekty materiałowe i konstrukcyjne zaistniałe w normalnych warunkach użytkowania i składowania.

Podstawą zgłaszania wszelkich roszczeń gwarancyjnych jest poświadczenie daty sprzedaży. Jeśli w okresie gwarancyjnym wykryta zostanie usterka tego produktu, jedynym zobowiązaniem i działaniem naprawczym ze strony BenQ jest wymiana uszkodzonych części (wliczając robociznę). Aby uzyskać świadczenia gwarancyjne, o defektach produktu natychmiast powiadom swojego sprzedawcę.

Ważne: Powyższa gwarancja traci ważność, jeśli klient używa urządzenia niezgodnie z pisemnymi instrukcjami BenQ, w szczególności w warunkach wilgotności poza zakresem 10% do 90%, temperaturach poza zakresem 0°C do 35°C, na wysokościach powyżej 4920 stóp lub w zapylonym otoczeniu. Gwarancja daje użytkownikowi określone prawa. W zależności od kraju użytkownik może także posiadać inne prawa.

Więcej informacji uzyskać można na stronie www.BenQ.com.

#### Prawa autorskie

Copyright © 2022 BenQ Corporation. Wszystkie prawa zastrzeżone. Żadna część niniejszej publikacji nie może być reprodukowana, przekazywana, przepisywana, zapisywana w systemie pamięci lub tłumaczona na jakikolwiek język lub język programowania, żadnymi środkami, elektronicznymi, mechanicznymi, magnetycznymi, optycznymi, chemicznymi, manualnymi lub innymi bez uprzedniej pisemnej zgody BenQ Corporation.

#### Zastrzeżenia

BenQ Corporation nie podejmuje zobowiązań prawnych i nie udziela gwarancji, wyrażonych lub domniemanych, odnośnie zawartości niniejszego dokumentu, a w szczególności unieważnia wszelkie gwarancje, tytuły sprzedaży, czy fakt spełniana wymagań dla określonych zastosowań. Ponadto firma BenQ Corporation zastrzega sobie prawo do przeprowadzania aktualizacji niniejszej publikacji i wprowadzania od czasu do czasu zmian zawartości niniejszej publikacji, bez wymogu informowania kogokolwiek przez BenQ Corporation o takich aktualizacjach lub zmianach.

\*DLP, Digital Micromirror Device i DMD są znakami towarowymi firmy Texas Instruments. Pozostałe prawa autorskie należą do odpowiednich firm i organizacji.

#### Patenty

Szczegółowe informacje na temat zakresu praw z patentu BenQ można znaleźć na stronie http://patmarking.benq.com/.

# Spis treści

| Gwarancja i informacje dotyczące prawa autorskiego                                                                                                    | . 2                                           |
|----------------------------------------------------------------------------------------------------|-----------------------------------------------|
| Ważne instrukcje bezpieczeństwa                                                                                                    | . 4                                           |
| <b>Wprowadzenie</b><br>Zawartość zestawu<br>Zewnętrzny widok projektora<br>Elementy sterujące i funkcje                                                                                                    | .7<br>.7<br>.8<br>.9                          |
| Ustawienie projektora<br>Wybór miejsca<br>Uzyskiwanie preferowanego rozmiaru obrazu z projektora<br>Montaż projektora<br>Regulacja wyświetlanego obrazu                                                                                                    | <b>12</b><br>12<br>13<br>14<br>15             |
| Połączenie                                                                                                    | 17                                            |
| Obsługa<br>Instalacja modułu HDMI QS01 do strumieniowania multimediów<br>Uruchamianie projektora<br>Konfiguracja modułu HDMI QS01 do strumieniowania multimediów<br>Korzystanie z menu<br>Zabezpieczanie projektora<br>Przełączanie sygnałów wejściowych<br>Wyłączanie projektora | <b>19</b><br>19<br>21<br>24<br>25<br>26<br>27 |
| Obsługa menu                                                                                                    | 28                                            |
| Konserwacja<br>Jak dbać o projektor<br>Informacje na temat źródła światła                                                                                                    | <b>45</b><br>45<br>46                         |
| Rozwiązywanie problemów                                                                                                    | 50                                            |
| Dane techniczne<br>Dane techniczne projektora<br>Wymiary<br>Tabela częstotliwości<br>Komendy RS232                                                                                                    | <b>51</b><br>52<br>53<br>55                   |

# Ważne instrukcje bezpieczeństwa

Projektor został zaprojektowany i przetestowany, aby spełniał najnowsze standardy bezpieczeństwa sprzętu elektronicznego i informatycznego. W celu zapewnienia bezpiecznego użytkowania produktu należy przestrzegać instrukcji zawartych w niniejszym podręczniku i oznaczeniach samego produktu.

1. Przed rozpoczęciem korzystania z projektora zapoznaj się z tym podręcznikiem. Zachowaj podręcznik.

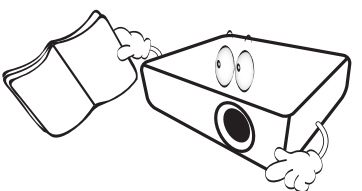

2. W czasie działania projektora nie patrz prosto w obiektyw. Intensywny promień światła może uszkodzić wzrok.

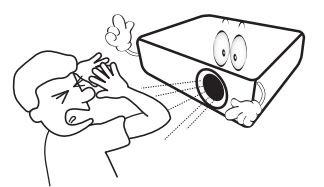

3. Serwisowanie powierzaj tylko wykwalifikowanemu personelowi.

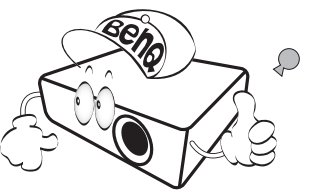

- Zawsze otwieraj przesłonę obiektywu (jeśli urządzenie ją posiada) lub zdejmuj nakładkę obiektywu (jeśli urządzenie ją posiada), kiedy źródło światła projektora jest włączone.
- Podczas działania źródło światła bardzo się rozgrzewa. Przed wymontowaniem zespołu źródła światła w celu wymiany pozwól projektorowi ostygnąć przez około 45 minut.

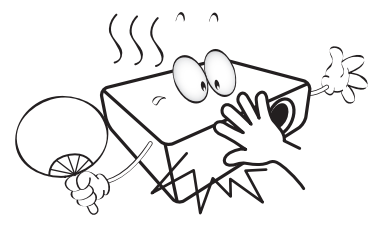

6. W niektórych krajach napięcie w sieci jest NIESTABILNE. Ten projektor przeznaczony jest do bezpiecznego użytkowania w zakresie napięć od 100 do 240 V AC, ale może zawodzić w przypadku wystąpienia wahań napięcia ±10 V. Na obszarach, gdzie istnieje takie ryzyko zaleca się użycie stabilizatora napięcia, listwy przeciwprzepięciowej lub zasilania awaryjnego UPS.

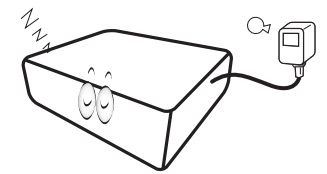

 Nie blokuj obiektywu żadnymi przedmiotami, gdy projektor jest włączony, gdyż może to spowodować nagrzanie, deformację lub nawet zapalenie się przedmiotów. Aby tymczasowo wyłączyć źródło światła, użyj przycisku ECO BLANK (WYGASZENIE EKO).

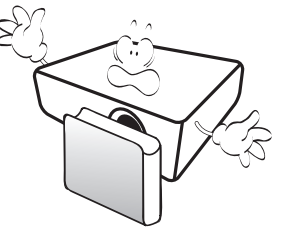

 Nie użytkuj źródeł światła po zakończeniu okresu eksploatacji. Eksploatacja źródła światła ponad przewidziany dla niego okres może w niektórych sytuacjach spowodować jego pęknięcie.

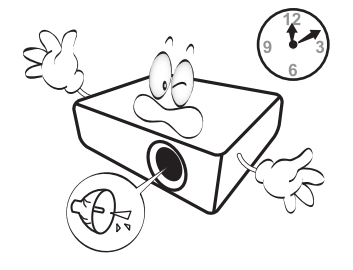

 Nie wymieniaj modułu źródła światła lub jakichkolwiek części elektronicznych, jeśli projektor nie jest odłączony od sieci.

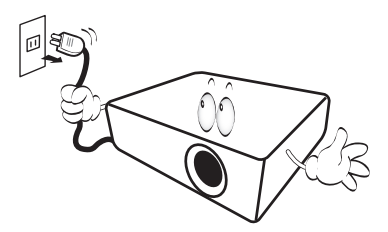

10. Nie umieszczaj urządzenia na niestabilnym wózku, stojaku lub stole. W razie upadku urządzenie może zostać poważnie uszkodzone.

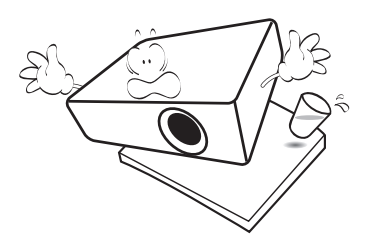

 Nie próbuj samodzielnie rozmontowywać tego projektora. Wewnątrz znajdują się elementy pod niebezpiecznie wysokim napięciem, które mogą spowodować śmierć w momencie ich dotknięcia. Lampa zaopatrzona w osobną zdejmowaną pokrywę jest jedyną częścią, która może być serwisowana przez użytkownika.

W żadnym wypadku nie wolno usuwać ani zdejmować innych pokryw. Naprawy i serwisowanie powierzaj tylko wykwalifikowanym pracownikom serwisu.

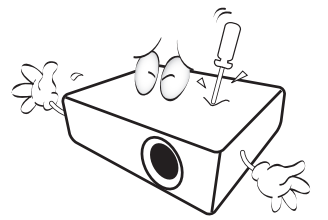

- 12. Nie zakrywaj otworów wentylacyjnych.
  - Nie stawiaj projektora na kocu, pościeli ani innej miękkiej powierzchni.
  - Nie przykrywaj urządzenia materiałem lub innymi przedmiotami.
  - Nie umieszczaj w pobliżu urządzenia żadnych materiałów palnych.

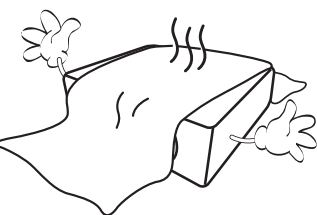

Jeżeli otwory wentylacyjne są mocno pozatykane, przegrzanie urządzenia może spowodować wybuch ognia w jego wnętrzu.

- 13. Umieszczaj włączony projektor na równej, poziomej powierzchni.
  - Nie korzystaj z projektora, jeśli jest odchylony o ponad 10 stopni w lewo lub w prawo lub ponad 15 stopni w tył lub w przód. Korzystanie z projektora w pozycji odbiegającej od poziomu może spowodować wadliwe działanie lub uszkodzenie źródła światła.

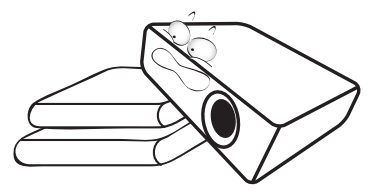

14. Nie stawiaj projektora na żadnym z boków, w pozycji pionowej. Może to spowodować jego przewrócenie się i doprowadzić do urazów użytkownika lub uszkodzenia urządzenia.

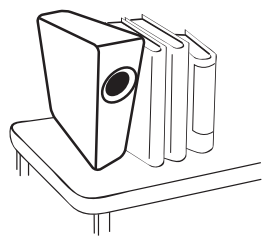

15. Nie stawaj na projektorze ani nie kładź na nim żadnych przedmiotów. Oprócz niebezpieczeństwa uszkodzenia projektora, takie postępowanie może prowadzić do wypadków i obrażeń.

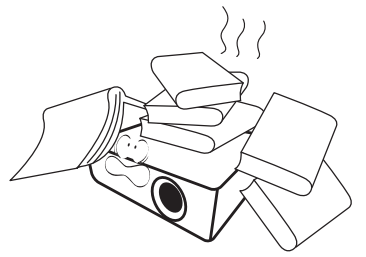

16. Kiedy projektor pracuje, możesz wyczuć, że z kratki wentylacyjnej wydostaje się gorące powietrze i nieprzyjemny zapach. Jest to normalne zjawisko i nie oznacza awarii produktu. 17. Nie umieszczaj w pobliżu urządzenia żadnych cieczy. Rozlanie płynu na projektor może spowodować jego uszkodzenie. Jeśli projektor ulegnie zamoczeniu, odłącz go od zasilania i skontaktuj się z firmą BenQ w celu przeprowadzenia jego naprawy.

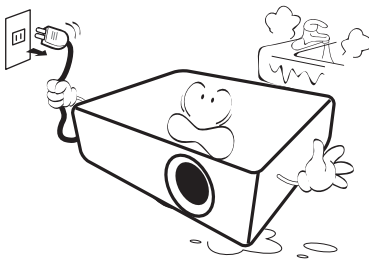

 Urządzenie potrafi wyświetlać odwrócone obrazy po zainstalowaniu go na suficie/ścianie.

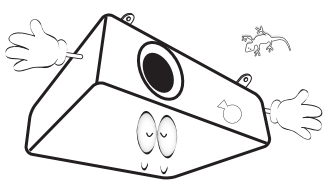

- 19. To urządzenie musi być uziemione.
- 20. Nie umieszczaj projektora w żadnym z poniższych środowisk:
  - Słabo wentylowana lub ograniczona przestrzeń. Zapewnij co najmniej 50 cm prześwitu między ścianami i projektorem oraz swobodny przepływ powietrza wokół niego.
  - Miejsca o tendencji do mocnego nagrzewania się, takie jak wnętrze samochodu z zamkniętymi szybami.
  - Miejsca, w których elementy optyczne narażone będą na działanie wysokiej wilgotności, kurzu lub dymu papierosowego, powodujących skrócenie czasu użytkowania projektora i pociemnienie obrazu.

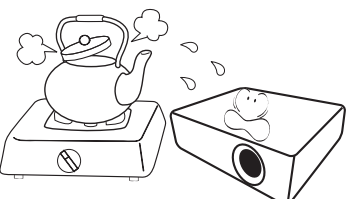

- Miejsca w pobliżu czujników pożarowych
- Miejsca o temperaturze otoczenia powyżej 40°C / 104°F
- Miejsca na wysokości powyżej 3 tysięcy metrów (10000 stóp).

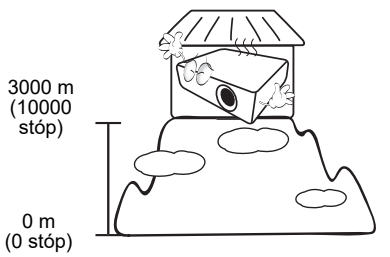

## Grupa ryzyka 2

- Zgodnie z klasyfikacją bezpieczeństwa fotobiologicznego źródeł światła i systemów źródeł światła ten produkt należy do 2. kategorii zagrożeń, IEC 62471-5:2015.
- Ten produkt może emitować niebezpieczne promieniowanie optyczne.
- Nie patrzeć we włączone źródło światła. Może to powodować uszkodzenie wzroku.
- Tak jak w przypadku każdego jasnego źródła światła, nie patrzeć bezpośrednio w jego promień.

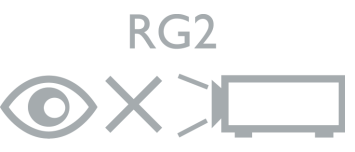

Hg - Ta lampa zawiera rtęć. Utylizować zgodnie z lokalnymi przepisami odnośnie utylizacji. Patrz www.lamprecycle.org.

Aby uniknąć uszkodzenia układów DLP, nigdy nie należy kierować mocnego promienia laserowego w obiektyw projekcyjny.

# Wprowadzenie

## Zawartość zestawu

Ostrożnie rozpakuj zestaw i upewnij się, czy zostały dostarczone wszystkie przedstawione poniżej składniki. W przypadku jakichkolwiek braków skontaktuj się ze sprzedawcą.

#### Standardowe akcesoria

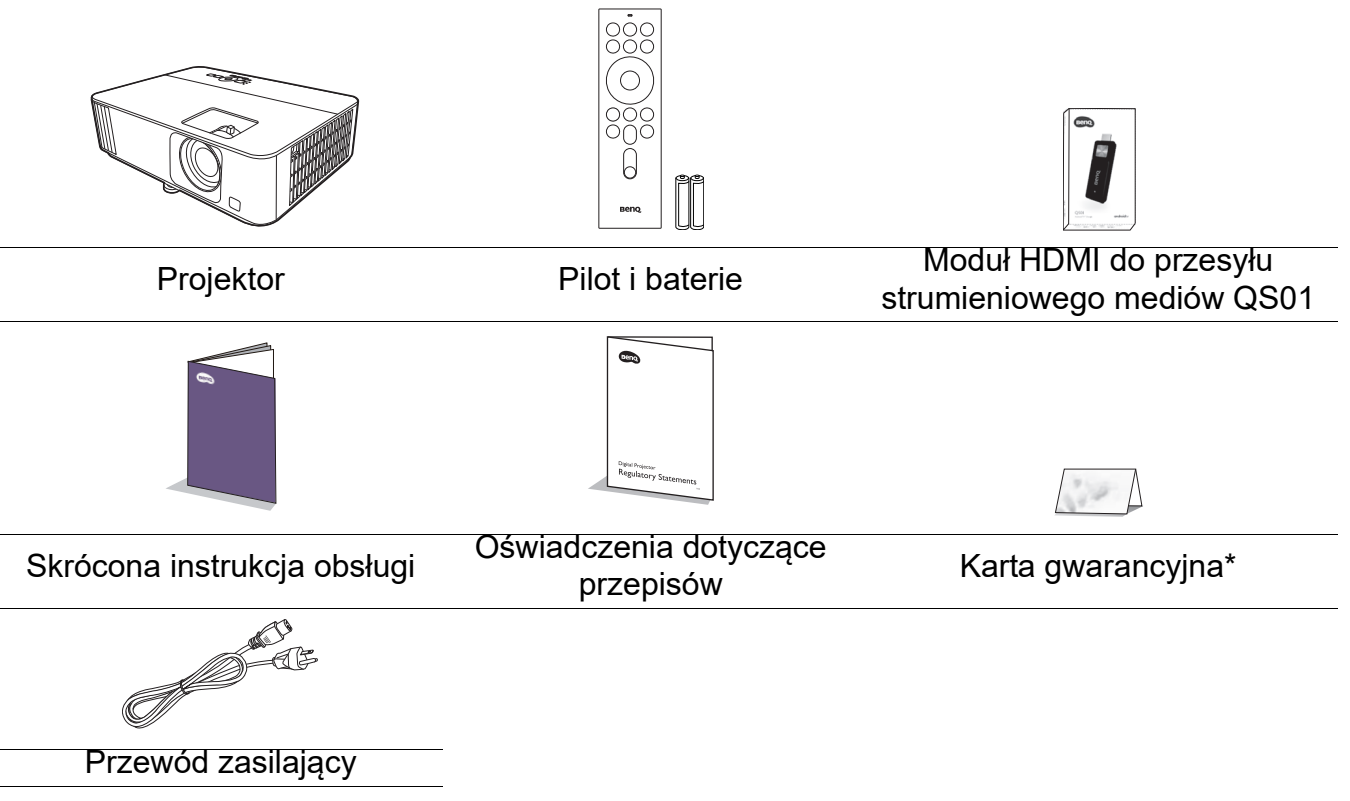

- Dostarczone akcesoria dostosowane są do regionu i mogą różnić się od tych, które przedstawiono na ilustracji.
- \*Karta gwarancyjna jest dostarczana jedynie w niektórych regionach. Szczegółowe informacje można uzyskać u sprzedawcy.

#### Akcesoria dodatkowe

1. Zapasowy zestaw lampy 2. Okulary 3D

#### Wymiana baterii pilota

- 1. Naciśnij i przesuń pokrywę baterii, tak jak pokazano na ilustracji.
- Wyjmij stare baterie (jeśli to konieczne) i na ich miejsce włóż dwie baterie AAA. Koniec dodatni i koniec ujemny muszą być ustawione w odpowiednich pozycjach, tak jak pokazano na ilustracji.

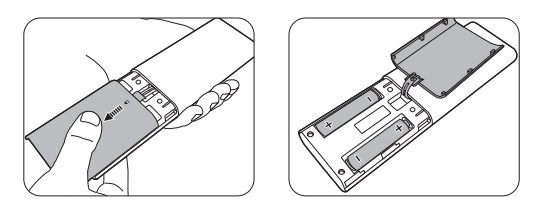

- 3. Przesuń pokrywę baterii tak, aby wskoczyła na miejsce.
  - Unikaj pozostawiania pilota i baterii w nadmiernym cieple lub wilgotności, np. w kuchni, łazience, saunie, nasłonecznionym pokoju lub zamkniętym samochodzie.
  - Wymieniaj tylko na baterie tego samego typu lub odpowiednik zalecany przez producenta baterii.
  - Pozbywaj się zużytych baterii zgodnie z zaleceniami producenta baterii i lokalnymi przepisami ochrony środowiska.
  - Nie należy wrzucać baterii do ognia. Stwarza to ryzyko wybuchu.
  - Jeśli baterie są wyczerpane lub pilot nie będzie przez dłuższy czas używany, usuń baterie, aby zapobiec wyciekowi elektrolitu do pilota.

## Zewnętrzny widok projektora

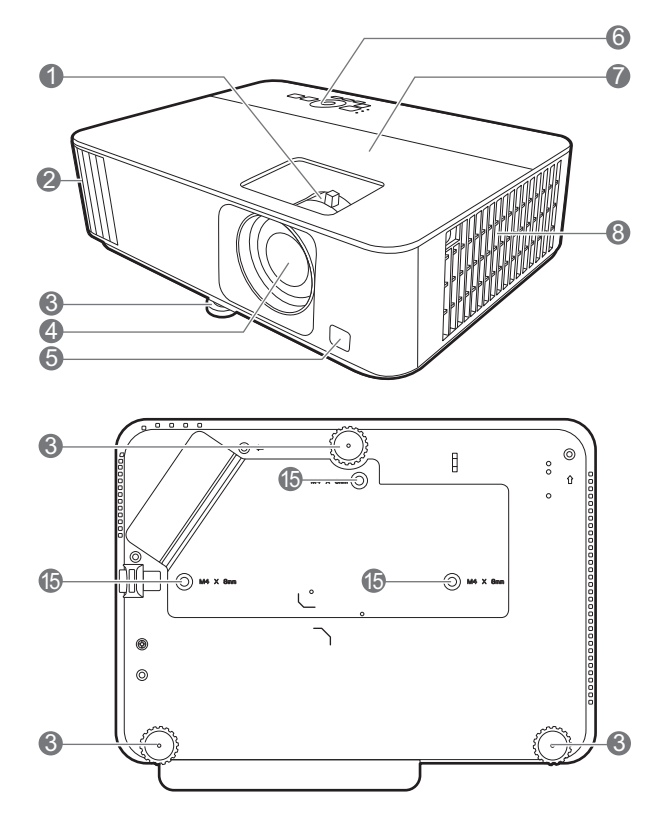

- 1. Pierścień ostrości i pierścień powiększenia 10. Port RS-232
- 2. Wywietrznik (wylot powietrza)
- 3. Stopki regulujące
- 4. Obiektyw
- 5. Czujnik podczerwieni
- 6. Zewnętrzny panel sterowania (Patrz Elementy sterujące i funkcje na stronie 9.)
- 7. Osłona lampy
- 8. Wywietrznik (wlot powietrza)
- 9. Gniazdo wejściowe HDMI 1/HDMI 2

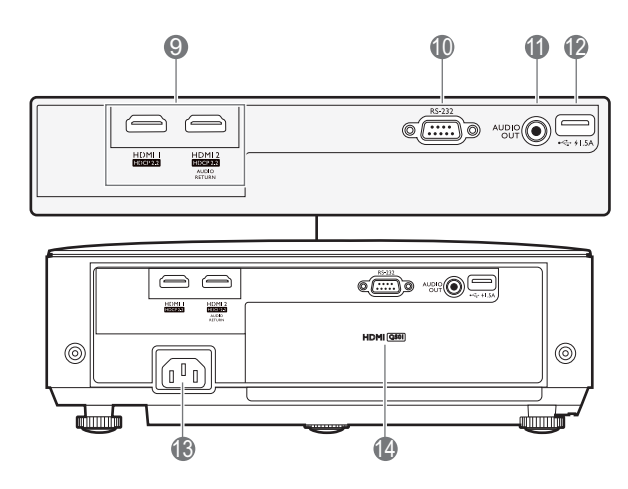

- - 11. Wyjście sygnału Audio
  - 12. Złącze USB typu A (zasilanie 1,5 A)
  - 13. Gniazdo sieciowe przewodu zasilającego
  - 14. Złącze HDMI do przesyłu strumieniowego mediów QS01 (Moduł ATV)
  - 15. Otwory do montażu pod sufitem

## Elementy sterujące i funkcje

## Projektor i pilot

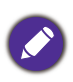

Wszystkie przyciski opisane w tym dokumencie można naciskać na pilocie lub projektorze.

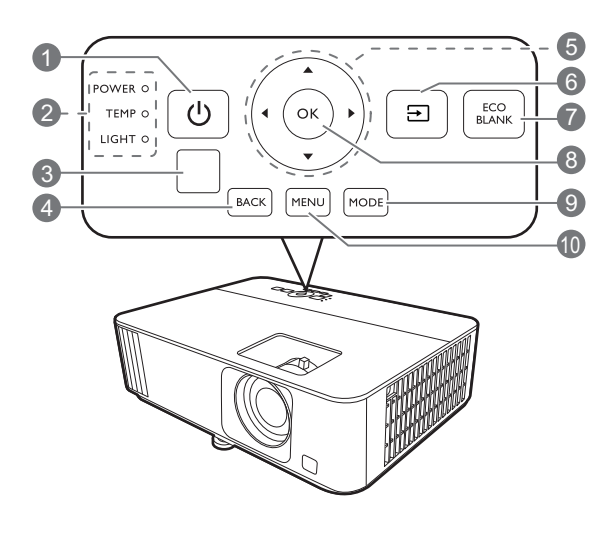

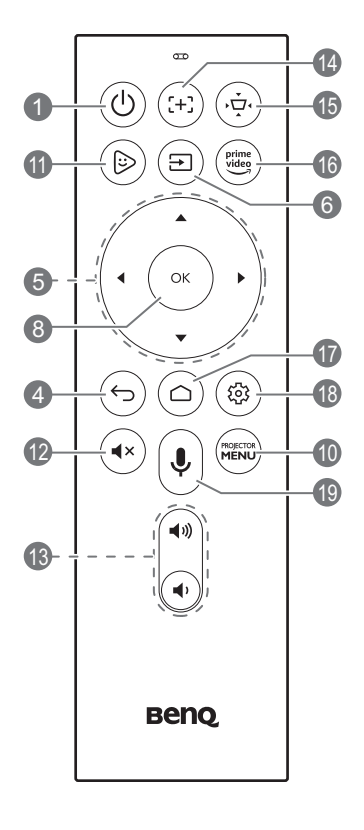

#### 1. (b) ZASILANIE

Przełączenie projektora pomiędzy trybem gotowości a stanem włączenia.

#### 🔲 ON (WŁ.)/👩 OFF (WYŁ.)

Przełączenie projektora pomiędzy trybem gotowości a stanem włączenia.

- 2. Kontrolka POWER (Zasilanie)/ Kontrolka TEMP (Temperatury)/ Kontrolka LIGHT (Zasilanie) (Patrz Kontrolki na stronie 49.)
- 3. Czujnik podczerwieni
- 4. BACK (WSTECZ)/

Cofa się do poprzedniego menu ekranowego, wychodzi i zapisuje ustawienia.

- 5. Przyciski strzałek (▲, ▼, ◄, ►) Kiedy menu ekranowe (OSD) lub menu ATV jest włączone, przyciski są używane jako strzałki kierunku do wyboru żądanego elementu menu i dokonania regulacji. Kiedy menu ekranowe i ATV jest wyłączone, urządzenie obsługiwać można wyłącznie poprzez źródła obsługujące CEC.
- 6. 🗇 SOURCE (ŹRÓDŁO)

Wyświetla pasek wyboru źródła.

7. ECO BLANK (WYGASZENIE EKO)

Pozwala na ukrycie wyświetlanego obrazu.

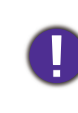

Nie blokuj obiektywu żadnym przedmiotem, ponieważ może to spowodować rozgrzanie się i deformację przedmiotu, a nawet pożar.

- 8. OK
  - Zatwierdzenie wybranego elementu menu ATV lub menu ekranowego (OSD).
  - Podczas odtwarzania mediów przez ATV, włączenie lub wstrzymanie odtwarzania pliku wideo lub audio.

#### 9. MODE (TRYB)

Wybór dostępnego trybu obrazu.

10. MENU/

Włączenie lub wyłączenie menu ekranowego (OSD).

11. ( FamiLand Kids Channel (Kanał dla dzieci FamiLand) Przełączenie na źródło ATV i otwarcie FamiLand Kids Channel (Kanał dla dzieci FamiLand).

#### 12. (••) MUTE (WYCISZ)

Włączanie i wyłączanie dźwięku projektora.

 13. Przyciski głośności ■() / ■()) Zmniejszanie lub zwiększanie poziomu głośności projektora.

#### 14. (+) FOCUS (OSTROŚĆ)\*

Nacisnąć, aby otworzyć/zamknąć stronę automatycznego ustawiania ostrości.

\*Dostępne tylko w zgodnych projektorach.

#### 15. ( KEYSTONE (KOREKCJA TRAPEZOWA)

Wyświetlenie menu korekcji zniekształcenia trapezowego. szczegóły znajdują się w sekcji Korekcja zniekształceń trapezowych na stronie 16.

16. (Fine) PRIME VIDEO

Przełączenie na źródło ATV i otwarcie aplikacji "Prime Video".

#### 17. 🗇 ANDROID TV HOME

Otwarcie strony głównej ATV.

#### 18. (a) ANDROID SETTING (USTAWIENIA ANDROID)

Jeśli wybrane jest źródło ATV, otwarcie menu ustawień aktualnej aplikacji.

#### 19. $(\clubsuit)$ VOICE SEARCH / ASSISTANT

#### (WYSZUKIWANIE GŁOSOWE/ASYSTENT)

Naciśnij i przytrzymaj, aby włączyć asystenta głosowego lub wyszukiwanie głosowe. Trzymaj ten przycisk i mów do mikrofonu umieszczonego na górze pilota podczas korzystania z asystenta głosowego.

## Skuteczny zasięg pilota

W celu poprawnego działania pilot musi być trzymany pod kątem nie większym niż 30 stopni w stosunku do czujników projektora (prostopadle). Odległość pomiędzy pilotem a czujnikami nie powinna przekraczać 8 metrów (~26 stóp).

Upewnij się, że pomiędzy pilotem a czujnikami podczerwieni projektora nie znajdują się żadne przeszkody, które mogłyby przesłaniać promień podczerwieni.

• Obsługa projektora z przodu

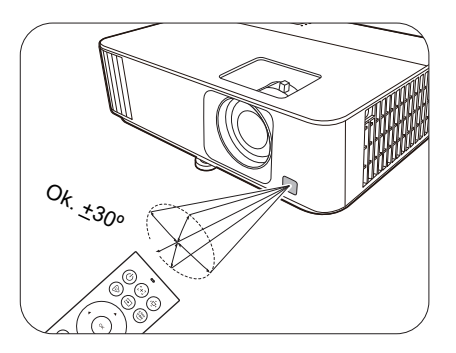

Obsługa projektora od góry

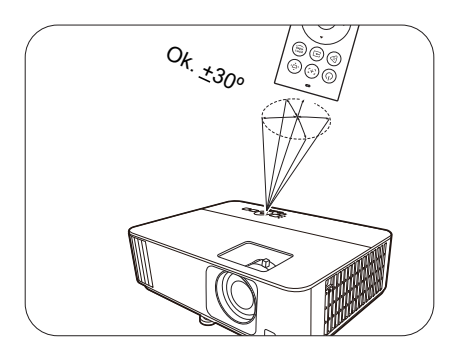

# Ustawienie projektora

## Wybór miejsca

Zanim wybierzesz miejsce, w którym ustawisz projektor, weź pod uwagę następujące czynniki:

- Wielkość i pozycja ekranu
- Lokalizacja gniazdka zasilania
- Lokalizacja i odległość między projektorem a resztą sprzętu

Projektor można zainstalować w następujące sposoby.

#### 1. Przód

2. **Tył** 

Wybierz to ustawienie, jeśli projektor ma być umieszczony w na stole przed ekranem. Jest to najbardziej powszechne ustawienie, umożliwiające szybką instalację i przenoszenie. Wybierz to położenie, gdy projektor umieszczony będzie na stole za ekranem. Potrzebny jest specjalny ekran do tylnej projekcji.

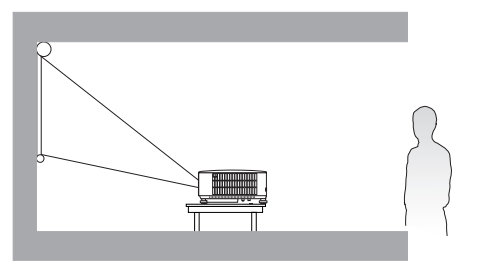

#### 3. Przód – sufit

Wybierz to ustawienie, jeśli projektor zawieszony jest górą do dołu pod sufitem, przed ekranem. W celu montażu projektora pod sufitem dokonaj zakupu zestawu do montażu sufitowego BenQ u swojego sprzedawcy.

#### 4. Tył – sufit

Wybierz to ustawienie, jeśli projektor zawieszony jest górą do dołu pod sufitem, za ekranem. Do tego ustawienia wymagany jest zestaw do montażu sufitowego BenQ oraz specjalny ekran do tylnej projekcji.

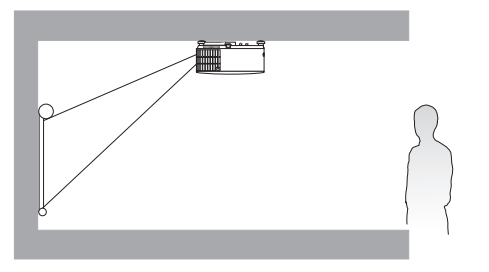

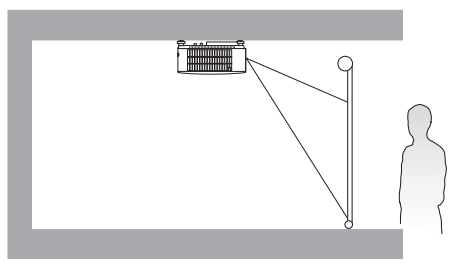

Po włączeniu projektora przejdź do menu **Zaawansowane - Instalacja > Położenie projektora**, naciśnij **OK**, a następnie naciskaj **∢**/**▶**, aby wybrać ustawienie.

## Uzyskiwanie preferowanego rozmiaru obrazu z projektora

Odległość od obiektywu projektora do ekranu, ustawienie powiększenia (jeśli jest dostępne) oraz format wideo to czynniki, które mają wpływ na wielkość wyświetlanego obrazu.

### Rozmiary projekcji

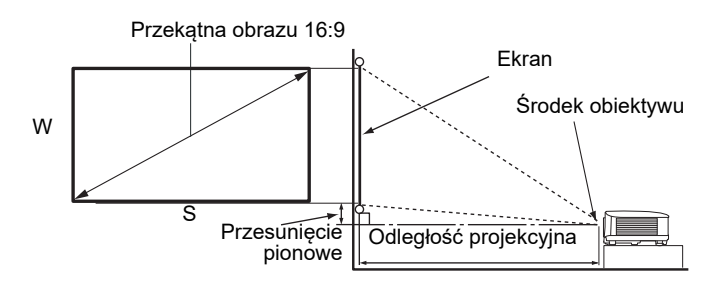

#### • Współczynnik formatu obrazu wynosi 16:9. Współczynnik wyświetlanego obrazu także wynosi 16:9

| $\begin{array}{ c c c c c c c c c c c c c c c c c c c$                                                                                                    | iacia |
|----------------------------------------------------------------------------------------------------|-------|
| cale         mm         (mm)         cmm         (maks.<br>powiększenie)         Srednia         (min.<br>powiększenie)         (mm)           30         762         374         664         748         859         970         37           40         1016         498         886         998         1145         1293         50           50         1270         623         1107         1247         1432         1616         62           60         1524         747         1328         1497         1718         1939         75           70         1778         872         1550         1746         2004         2263         87           80         2032         996         1771         1996         2291         2586         100           90         2286         1121         1992         2245         2577         2909         112           100         2540         1245         2214         2495         2864         3232         125           110         2794         1370         2435         2744         3150         3555         137           120         3048         1494         2657 <t< th=""><th>NG</th></t<> | NG    |
| 30762374664748859970374010164988869981145129350501270623110712471432161662601524747132814971718193975701778872155017462004226387802032996177119962291258610090228611211992224525772909112100254012452214249528643232125110279413702435274431503555137120304814942657299434363879149130330216192878324337234202162140355617433099349340094525174150381018683321374242954848187160406419923542399245825171199170431821173763424148685495212180457222413985449151545818224190482623664206474054416141237200508024914428499057376464249                                                                                                    | )     |
| 4010164988869981145129350501270623110712471432161662601524747132814971718193975701778872155017462004226387802032996177119962291258610090228611211992224525772909112100254012452214249528643232125110279413702435274431503555137120304814942657299434363879149130330216192878324337234202162140355617433099349340094525174150381018683321374242954848187160406419923542399245825171199170431821173763424148685495212180457222413985449151545818224190482623664206474054416141237200508024914428499057276464249                                                                                                    |       |
| 501270 $623$ 1107124714321616 $62$ $60$ 1524747132814971718193975 $70$ 1778 $872$ 1550174620042263 $87$ $80$ 20329961771199622912586100 $90$ 228611211992224525772909112 $100$ 254012452214249528643232125 $110$ 279413702435274431503555137 $120$ 304814942657299434363879149 $130$ 330216192878324337234202162 $140$ 355617433099349340094525174 $150$ 381018683321374242954848187 $160$ 406419923542399245825171199 $170$ 431821173763424148685495212 $180$ 457222413985449151545818224 $190$ 482623664206474054416141237 $200$ 508024914428499057276464249                                                                                                    |       |
| 60 $1524$ $747$ $1328$ $1497$ $1718$ $1939$ $75$ $70$ $1778$ $872$ $1550$ $1746$ $2004$ $2263$ $87$ $80$ $2032$ $996$ $1771$ $1996$ $2291$ $2586$ $100$ $90$ $2286$ $1121$ $1992$ $2245$ $2577$ $2909$ $112$ $100$ $2540$ $1245$ $2214$ $2495$ $2864$ $3232$ $125$ $110$ $2794$ $1370$ $2435$ $2744$ $3150$ $3555$ $137$ $120$ $3048$ $1494$ $2657$ $2994$ $3436$ $3879$ $149$ $130$ $3302$ $1619$ $2878$ $3243$ $3723$ $4202$ $162$ $140$ $3556$ $1743$ $3099$ $3493$ $4009$ $4525$ $174$ $150$ $3810$ $1868$ $3321$ $3742$ $4295$ $4848$ $187$ $160$ $4064$ $1992$ $3542$ $3992$ $4582$ $5171$ $199$ $170$ $4318$ $2117$ $3763$ $4241$ $4868$ $5495$ $212$ $180$ $4572$ $2241$ $3985$ $4491$ $5154$ $5818$ $224$ $190$ $4826$ $2366$ $4206$ $4740$ $5441$ $6141$ $237$                                                                                                    |       |
| 701778872155017462004226387802032996177119962291258610090228611211992224525772909112100254012452214249528643232125110279413702435274431503555137120304814942657299434363879149130330216192878324337234202162140355617433099349340094525174150381018683321374242954848187160406419923542399245825171199170431821173763424148685495212180457222413985449151545818224190482623664206474054416141237200508024914428499057276464249                                                                                                    |       |
| 802032996177119962291258610090228611211992224525772909112100254012452214249528643232125110279413702435274431503555137120304814942657299434363879149130330216192878324337234202162140355617433099349340094525174150381018683321374242954848187160406419923542399245825171199170431821173763424148685495212180457222413985449151545818224190482623664206474054416141237200508024914428499057276464249                                                                                                    |       |
| 90228611211992224525772909112100254012452214249528643232125110279413702435274431503555137120304814942657299434363879149130330216192878324337234202162140355617433099349340094525174150381018683321374242954848187160406419923542399245825171199170431821173763424148685495212180457222413985449151545818224190482623664206474054416141237200508024914428499057276464249                                                                                                    |       |
| 100254012452214249528643232125110279413702435274431503555137120304814942657299434363879149130330216192878324337234202162140355617433099349340094525174150381018683321374242954848187160406419923542399245825171199170431821173763424148685495212180457222413985449151545818224190482623664206474054416141237200508024914428499057276464249                                                                                                    |       |
| 110279413702435274431503555137120304814942657299434363879149130330216192878324337234202162140355617433099349340094525174150381018683321374242954848187160406419923542399245825171199170431821173763424148685495212180457222413985449151545818224190482623664206474054416141237200508024914428499057276464249                                                                                                    |       |
| 120304814942657299434363879149130330216192878324337234202162140355617433099349340094525174150381018683321374242954848187160406419923542399245825171199170431821173763424148685495212180457222413985449151545818224190482623664206474054416141237200508024914428499057276464249                                                                                                    |       |
| 130       3302       1619       2878       3243       3723       4202       162         140       3556       1743       3099       3493       4009       4525       174         150       3810       1868       3321       3742       4295       4848       187         160       4064       1992       3542       3992       4582       5171       199         170       4318       2117       3763       4241       4868       5495       212         180       4572       2241       3985       4491       5154       5818       224         190       4826       2366       4206       4740       5441       6141       237         200       5080       2491       4428       4990       5727       6464       249                                                                                                    |       |
| 140         3556         1743         3099         3493         4009         4525         174           150         3810         1868         3321         3742         4295         4848         187           160         4064         1992         3542         3992         4582         5171         199           170         4318         2117         3763         4241         4868         5495         212           180         4572         2241         3985         4491         5154         5818         224           190         4826         2366         4206         4740         5441         6141         237           200         5080         2491         4428         4990         5727         6464         249                                                                                                    |       |
| 150         3810         1868         3321         3742         4295         4848         187           160         4064         1992         3542         3992         4582         5171         199           170         4318         2117         3763         4241         4868         5495         212           180         4572         2241         3985         4491         5154         5818         224           190         4826         2366         4206         4740         5441         6141         237           200         5080         2491         4428         4990         5727         6464         249                                                                                                    |       |
| 160         4064         1992         3542         3992         4582         5171         199           170         4318         2117         3763         4241         4868         5495         212           180         4572         2241         3985         4491         5154         5818         224           190         4826         2366         4206         4740         5441         6141         237           200         5080         2491         4428         4990         5727         6464         249                                                                                                    |       |
| 170         4318         2117         3763         4241         4868         5495         212           180         4572         2241         3985         4491         5154         5818         224           190         4826         2366         4206         4740         5441         6141         237           200         5080         2491         4428         4990         5727         6464         249                                                                                                    |       |
| 180         4572         2241         3985         4491         5154         5818         224           190         4826         2366         4206         4740         5441         6141         237           200         5080         2491         4428         4990         5727         6464         249                                                                                                    |       |
| 190         4826         2366         4206         4740         5441         6141         237           200         5080         2491         4428         4990         5727         6464         249                                                                                                    |       |
| 200 5080 2491 4428 4990 5727 6464 249                                                                                                    |       |
|                                                                                                    |       |
| 210         5334         2615         4649         5239         6013         6788         262                                                                                                    |       |
| 220         5588         2740         4870         5489         6300         7111         274                                                                                                    |       |
| 230         5842         2864         5092         5738         6586         7434         286                                                                                                    |       |
| 240         6096         2989         5313         5988         6873         7757         299                                                                                                    |       |
| 250         6350         3113         5535         6237         7159         8080         311                                                                                                    |       |
| 260         6604         3238         5756         6487         7445         8404         324                                                                                                    |       |
| 270         6858         3362         5977         6736         7732         8727         336                                                                                                    |       |
| 280         7112         3487         6199         6986         8018         9050         349                                                                                                    |       |
| 290         7366         3611         6420         7235         8304         9373         361                                                                                                    |       |
| 300         7620         3736         6641         7485         8591         9696         374                                                                                                    |       |

Na przykład, w przypadku korzystania z ekranu 120 cali zalecana odległość projekcyjna podana w kolumnie "Średnia" wynosi 3436 mm.

Jeśli zmierzona odległość projekcyjna wynosi 3700 mm, najbliższa wartość w kolumnie "Średnia" wynosi 3723 mm. W tym samym wierszu zawarta jest wartość wielkości wymaganego ekranu wynosząca 130 cali (około 3,3 m).

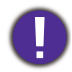

Aby zoptymalizować jakość projekcji, zalecamy przestrzeganie wartości w rzędach, które nie są oznaczone na szaro.

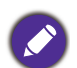

Wszystkie wymiary są przybliżone i mogą się różnić w zależności od rzeczywistych wielkości. Jeśli użytkownik planuje montaż projektora na stałe, firma BenQ zaleca sprawdzenie wielkości wyświetlanego obrazu i odległości projekcji, aby uwzględnić charakterystykę optyczną urządzenia. Umożliwi to określenie dokładnej pozycji instalacji, aby była najodpowiedniejsza dla danego miejsca.

## Montaż projektora

W razie konieczności instalacji projektora, zaleca się prawidłowe i bezpieczne zamocowanie z użyciem odpowiednio dopasowanego zestawu do montażu projektora BenQ.

W przypadku użycia zestawu do montażu projektora innej marki, istnieje ryzyko, że projektor spadnie z powodu błędnego zamocowania śrubami nieodpowiedniej średnicy lub długości.

## Przed zamontowaniem projektora

- Zakup zestaw do montażu projektora BenQ dostępny w miejscu zakupu projektora BenQ.
- Poproś sprzedawcę o przeprowadzenie instalacji projektora. Własnoręczna instalacja projektora może prowadzić do jego upadku i obrażeń ciała.
- Podejmij odpowiednie środki ostrożności, aby zapobiec upadkowi projektora, np. podczas trzęsienia ziemi.
- Gwarancja nie obejmuje uszkodzeń produktu spowodowanych przez zamontowanie projektora z użyciem zestawu do montażu projektora marki innej niż BenQ.
- Uwzględnij temperaturę otoczenia w miejscu instalacji projektora pod sufitem/na ścianie. Jeśli używany jest grzejnik, temperatura pod sufitem może być wyższa od oczekiwanej.
- Przeczytaj instrukcję obsługi zestawu montażowego i poznaj prawidłowy zakres momentu obrotowego. Dokręcenie z momentem obrotowym przekraczającym zalecany zakres może spowodować uszkodzenie projektora i jego upadek.
- Dopilnuj, aby gniazdo zasilania znajdowało się na dostępnej wysokości, aby można było łatwo odłączyć projektor od zasilania.

## Montaż pod sufitem/na ścianie - schemat

Otwór na śrubę do montażu pod sufitem/na ścianie: M4 x 8 mm

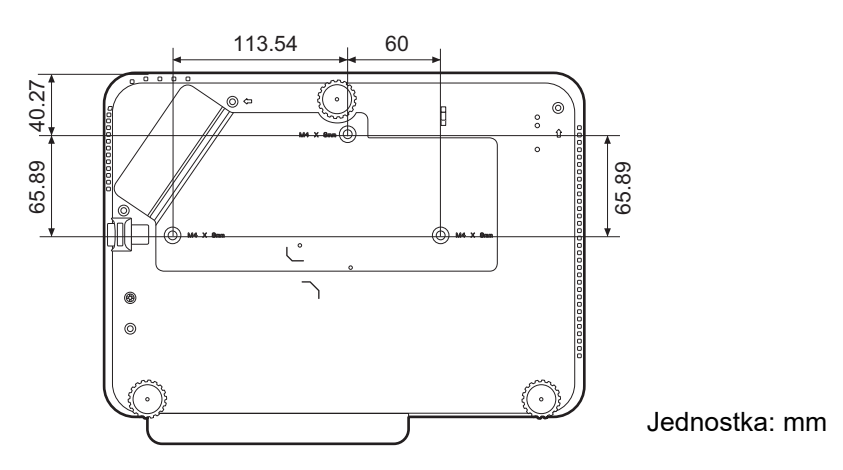

## Regulacja wyświetlanego obrazu

## Regulacja kąta projekcji

Jeśli projektor nie jest ustawiony na płaskiej powierzchni lub ekran i projektor nie są do siebie ustawione pod kątem prostym, wyświetlany obraz staje się trapezoidalny. Można kręcić stopkami regulatora w celu precyzyjnego wyregulowania kąta poziomego.

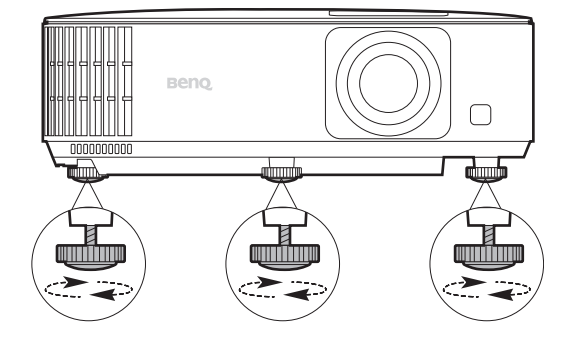

Aby schować stopki regulatora, kręć w przeciwnym kierunku.

Nie patrz w obiektyw, jeśli źródło światła jest włączone. Silne źródło światła może spowodować uszkodzenie oczu.

## Precyzyjna regulacja wielkości i wyrazistości obrazu

 Użyj pierścienia powiększenia, aby wyregulować wielkość wyświetlanego obrazu.

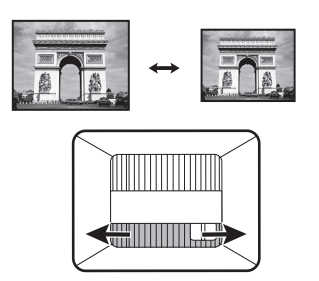

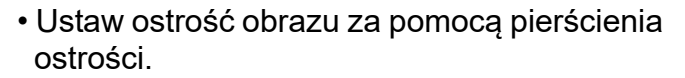

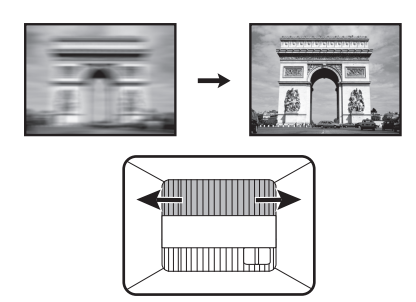

## Korekcja zniekształceń trapezowych

Korekcja trapezowa odnosi się do sytuacji, gdy projektowany obraz ulega zniekształceniu trapezowemu wskutek ustawienia projektora pod kątem.

Aby skorygować zniekształcony obraz:

- 1. Wyświetl ekran korekcji **3D Keystone** za pomocą poniższych menu.
  - Użyj asystenta konfiguracji podczas pierwszej konfiguracji projektora
  - System menu Podst
  - Menu Instalacja z systemu menu Zaawansowane
- 2. Następnie pojawi się ekran korekcji 3D Keystone:
  - Naciskaj ◄/►, aby wybrać V (pion), H (poziom) lub R (obrót).
    Wybranie V pozwala na korektę zniekształcenia trapezowego w pionie.
    Wybranie H pozwala na korektę zniekształcenia trapezowego w poziomie.
    Wybranie R pozwala na obracanie wyświetlanego obrazu zgodnie ze wskazówkami zegara i w przeciwnym kierunku.
  - Za pomocą ▲/▼ dostosuj wartość.
  - Aby automatycznie skorygować pionowe boki zniekształconego obrazu, przytrzymaj **OK** przez 2 sekundy lub włącz **Aut. kor. trap. w pionie** w menu **Instalacja**.

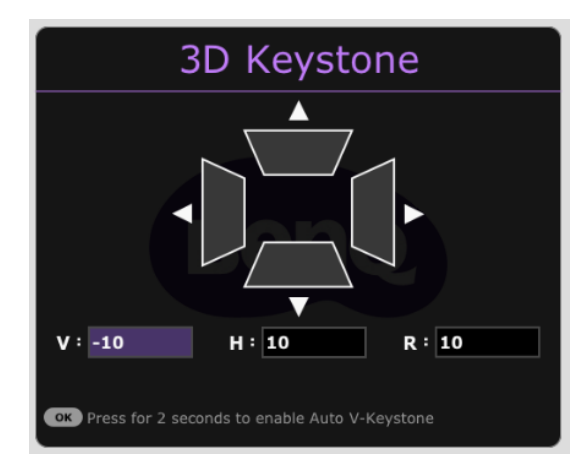

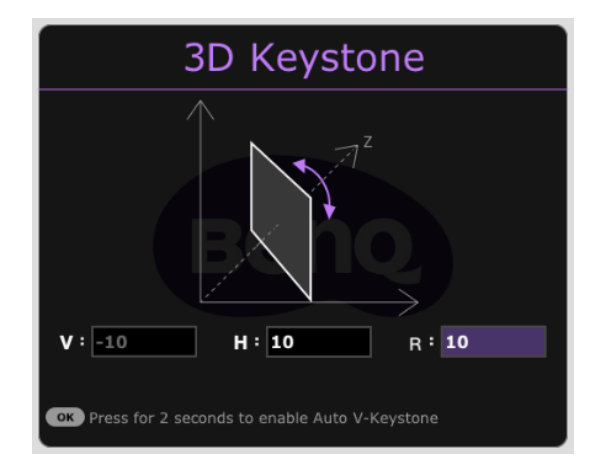

3. Po zakończeniu naciśnij (5), aby zapisać zmiany i zamknąć okno.

# Połączenie

Podłączając źródło sygnału do projektora pamiętaj, aby:

- 1. Wyłączyć wszystkie urządzenia zanim zaczniesz je podłączać.
- 2. Upewnić się, że zostały użyte prawidłowe przewody sygnałowe dla danego źródła.
- 3. Dobrze podłączyć kable.

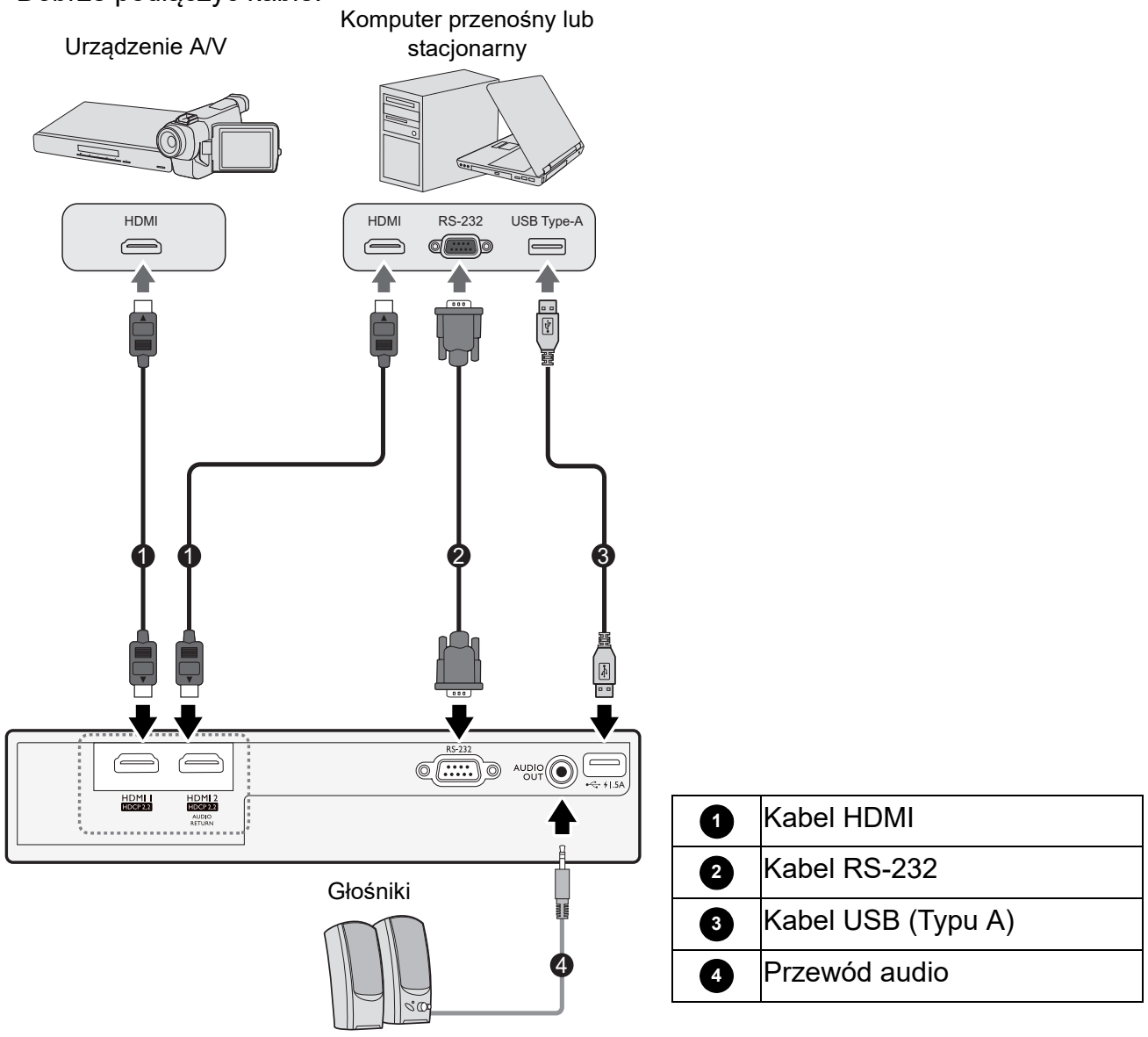

- W przedstawionych powyżej połączeniach użyto przewodów, z których niektóre mogą nie być dołączone do zestawu projektora (patrz Zawartość zestawu na stronie 7). Są one ogólnie dostępne w sklepach z elektroniką.
- Rysunki połączeń mają wyłącznie charakter pomocniczy. Gniazda umieszczone z tyłu projektora mogą się różnić w zależności od modelu projektora.
- Wiele laptopów nie włącza zewnętrznych portów wideo po podłączeniu do projektora. Zazwyczaj zewnętrzny ekran można włączyć i wyłączyć kombinacją klawiszy, taką jak FN + przycisk funkcyjny z symbolem monitora. Naciśnij klawisz FN i odpowiednio zaznaczony klawisz funkcyjny. Zapoznaj się z dokumentacją laptopa, aby poznać kombinację klawiszy.
- Jeśli wybrany obraz wideo nie jest wyświetlany po włączeniu projektora, a zostało wybrane prawidłowe źródło wideo, upewnij się, czy urządzenie wideo jest włączone i działa prawidłowo. Upewnij się także, że przewody sygnałowe są prawidłowo podłączone.

#### Podłączanie dźwięku

Projektor jest wyposażony we wbudowany głośnik (głośniki) monofoniczny zapewniający podstawowe funkcje audio podczas prezentacji danych jedynie do celów biznesowych. Nie są przeznaczone ani przystosowane do odtwarzania dźwięku stereo przy zastosowaniach takich jak kino domowe lub sala kinowa. Wszystkie wejściowe sygnały stereo (jeśli podłączone) są sumowane i odtwarzane przez monofoniczny głośnik projektora.

Wbudowany głośnik projektora zostanie wyciszony w momencie podłączenia kabla do gniazda **WYJŚCIE AUDIO**.

• Projektor odtwarza jedynie zsumowany dźwięk mono, nawet jeśli podłączony jest dźwięk stereo.

# Obsługa

# Instalacja modułu HDMI QS01 do strumieniowania multimediów

Dołączony moduł HDMI do przesyłu strumieniowego mediów QS01 do moduł sprzętowy typu Android TV (ATV) przeznaczony do użytku w połączeniu z projektorem. Skorzystaj z poniższych ilustracji, aby zainstalować moduł. Dopilnuj, aby prawidłowo zamontować pokrywę modułu na miejsce po podłączeniu modułu. Nie włączaj zasilania, gdy pokrywa modułu jest otwarta.

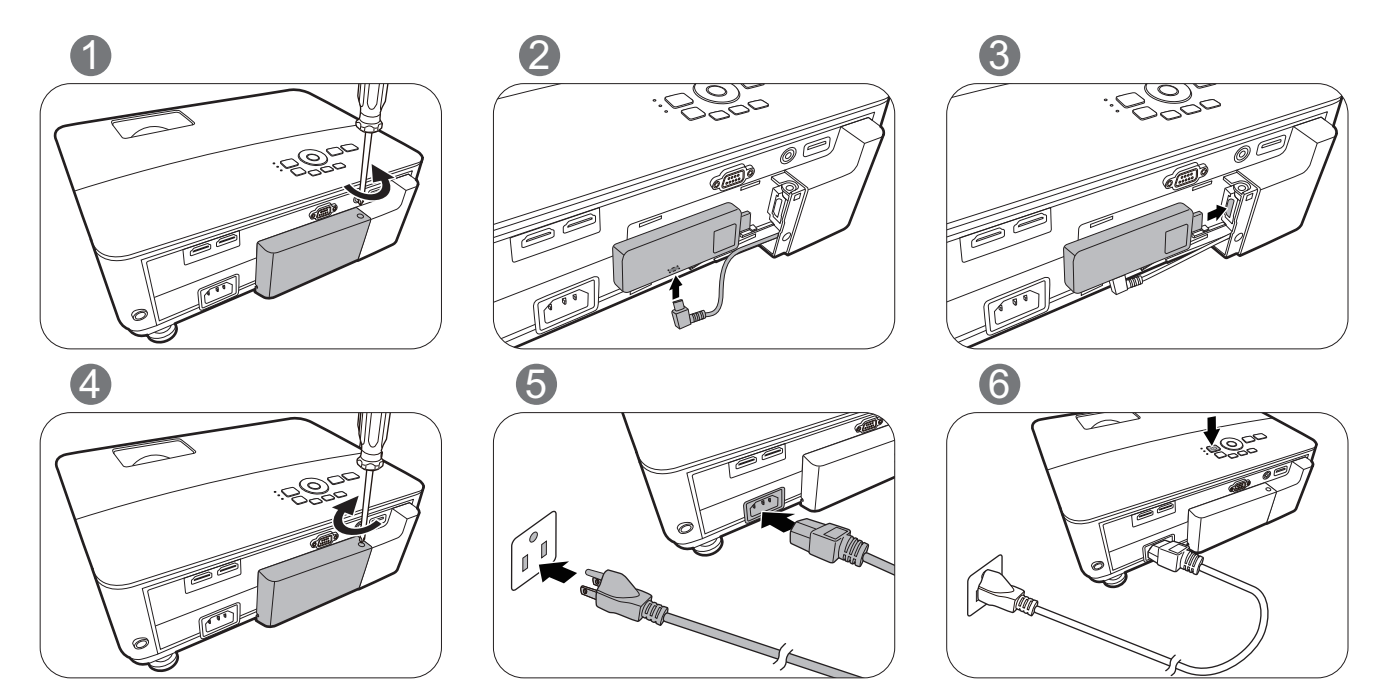

## Uruchamianie projektora

- Podłącz przewód zasilający. Włącz gniazdko ścienne (jeśli ma włącznik). Po podłączeniu zasilania kontrolka zasilania na projektorze świeci na pomarańczowo.
- Naciśnij przycisk (b), aby uruchomić projektor. Kontrolka zasilania miga na zielono, a następnie świeci światłem stałym, gdy projektor jest włączony.

Procedura uruchamiania trwa około 30 sekund. Na późniejszym etapie uruchamiania jest wyświetlane logo startowe.

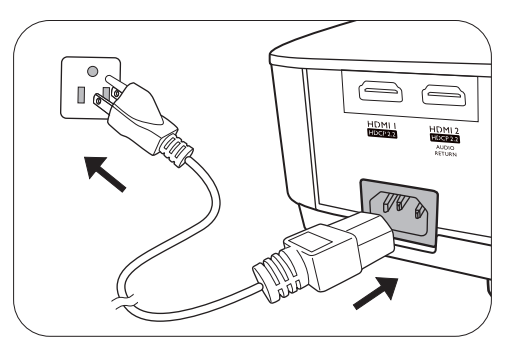

(W razie konieczności) Obróć pierścień ostrości, aby wyregulować ostrość obrazu.

- Jeżeli projektor został włączony po raz pierwszy, kreator konfiguracji pomoże w odpowiednim skonfigurowaniu projektora. Jeżeli procedura ta została już przeprowadzona, można ją pominąć i przejść do kolejnego kroku.
  - Używaj przycisków strzałek (◄/►/▲/▼) na projektorze lub pilocie, aby przechodzić pomiędzy poszczególnymi elementami menu.
  - Potwierdź wybrany element przyciskiem OK.

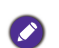

Ilustracje kreatora konfiguracji przedstawione poniżej mają charakter referencyjny i mogą różnić się od faktycznego wyglądu poszczególnych ekranów.

#### Krok 1:

**Projector Position** Wybierz Położenie projektora. 1 2 3 4 Aby uzyskać więcej informacji o pozycjach projektora, patrz Wybór miejsca na stronie 12. Krok 2: Language Określ Język menu OSD. -2 -3-4 1 Display (OSD) menus Select the language 繁體中文  $\checkmark$ Türkçe Hrvatski 簡体中文 Čeština Română Português 日本語 Română Deutsch 하국어 ไทย Dansk Fenañol Polski Български Magyar suomi Nederland R.

#### Krok 3:

#### Wybierz 3D Keystone.

Jeśli wyświetlany obraz jest zniekształcony z powodu wyświetlania pod kątem, wykonaj poniższe kroki, aby skorygować kształt wyświetlanego obrazu.

Naciskaj </ >
, aby wybrać V (pion), H (poziom) lub R (obrót).
Wybranie V pozwala na korektę zniekształcenia trapezowego w pionie.
Wybranie H pozwala na korektę zniekształcenia trapezowego w poziomie.
Wybranie R pozwala na obracanie wyświetlanego obrazu zgodnie ze wskazówkami zegara i w przeciwnym kierunku.

Za pomocą ▲/▼ dostosuj wartość.

Po zakończeniu naciśnij **OK**, aby przejść do następnego kroku.

Aby uzyskać więcej informacji o trapezie, patrz Korekcja zniekształceń trapezowych na stronie 16.

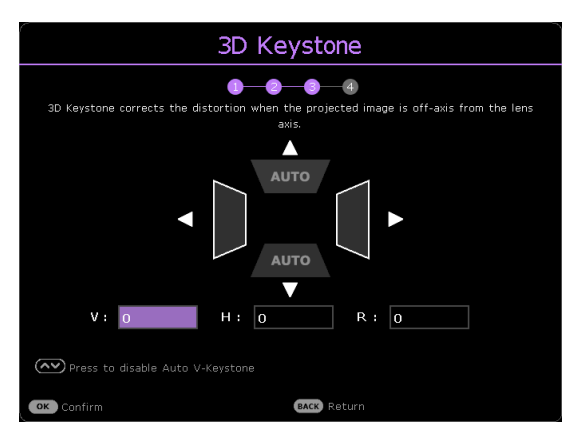

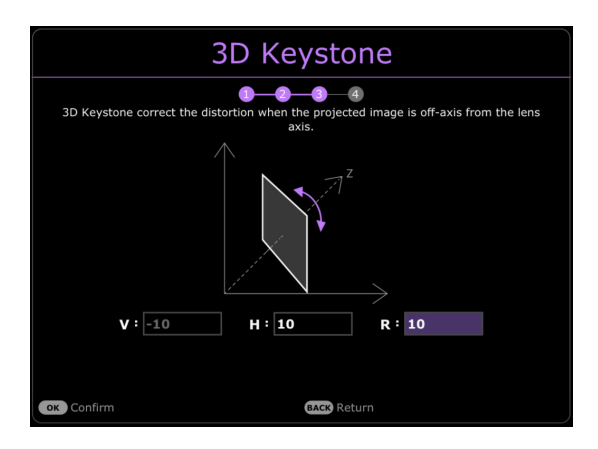

Przypomnienie o instalacji modułu HDMI QS01 do strumieniowania multimediów

Ten komunikat jest wyświetlany w przypadku niewykrycia modułu QS01. Patrz Instalacja modułu HDMI QS01 do strumieniowania multimediów na stronie 19, aby uzyskać informacje na temat instalacji modułu.

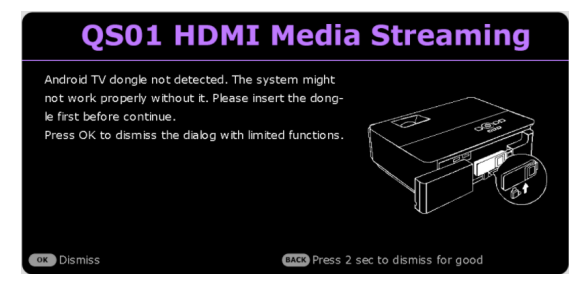

- 4. Po wyświetleniu prośby o wprowadzenie hasła, przy pomocy strzałek wprowadź sześciocyfrowe hasło. Patrz Korzystanie z funkcji hasła na stronie 25.
- 5. Włącz wszystkie podłączone urządzenia.

Projektor rozpocznie wyszukiwanie sygnałów wejściowych. Pojawi się aktualnie wyszukany sygnał wejściowy. Jeśli projektor nie wykrywa prawidłowego sygnału, wyświetlany będzie komunikat "Brak sygnału" do momentu wykrycia odpowiedniego źródła sygnału.

Można także nacisnąć (=) w celu wybrania żądanego sygnału wejściowego. Patrz Przełączanie sygnałów wejściowych na stronie 26.

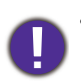

- Z urządzeniem używaj tylko oryginalnych akcesoriów (np. przewodu zasilania), aby uniknąć potencjalnych zagrożeń, takich jak porażenie prądem i pożar.
- Jeśli projektor jest nadal gorący po poprzedniej pracy, przed włączeniem zasilania lampy będzie chłodził ją przez około 90 sekund.

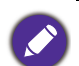

 Ilustracje kreatora konfiguracji przedstawione poniżej mają charakter poglądowy i mogą różnić się od faktycznego wyglądu poszczególnych ekranów.

- Jeśli częstotliwość/rozdzielczość sygnału wejściowego przekracza zakres pracy projektora, na ekranie tła wyświetlony zostanie komunikat "Poza zakresem". Zmień sygnał wejściowy na sygnał kompatybilny z rozdzielczością projektora lub ustaw sygnał wejściowy na niższe ustawienie. Patrz Tabela częstotliwości na stronie 53.
- Jeśli sygnał nie zostanie wykryty przez 3 minuty, projektor automatycznie przechodzi w tryb oszczędzania energii.
- Jeśli wybrane jest "Resetuj wszystkie ustawienia", asystent konfiguracji pojawi się po ponownym uruchomieniu, i funkcja auto źródło zostanie zresetowana do wartości domyślnej.

# Konfiguracja modułu HDMI QS01 do strumieniowania multimediów

### Zanim rozpoczniesz

Sprawdź, czy masz:

- Połączenie internetowe przez Wi-Fi
- Konto Google

#### Krok 1:

Naciśnij i przytrzymaj **OK** przez 5 sekundy, aby sparować pilota.

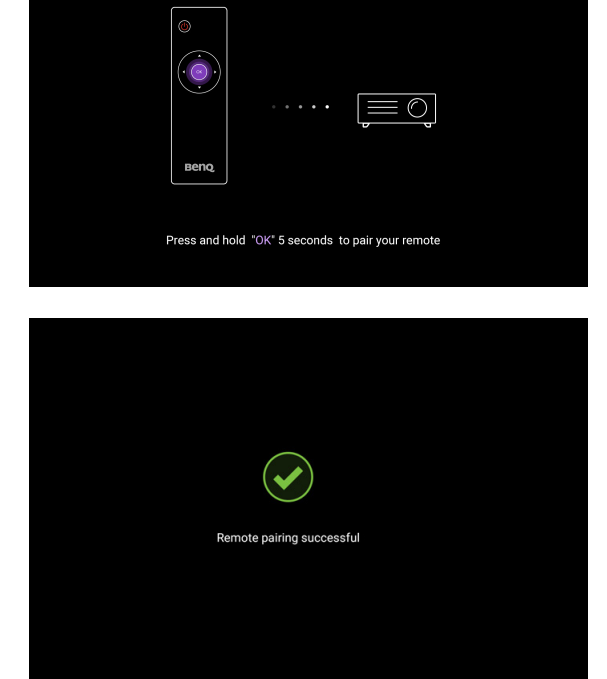

#### Krok 2:

Skonfiguruj urządzenie.

Dostępne są 3 sposoby konfiguracji urządzenia:

 Szybka konfiguracja z użyciem telefonu Android

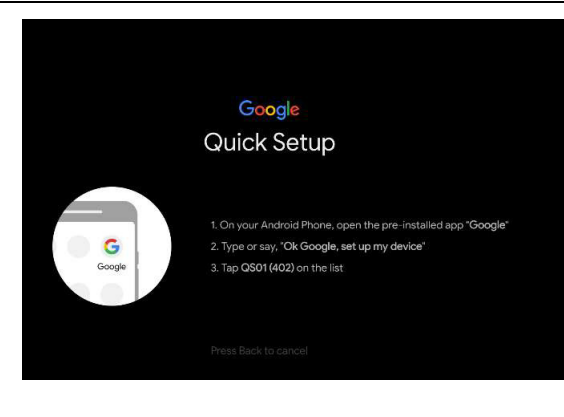

• Skorzystanie z telefonu lub komputera

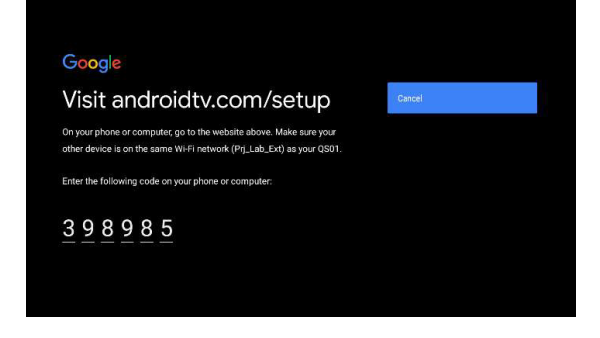

Skorzystanie z pilota

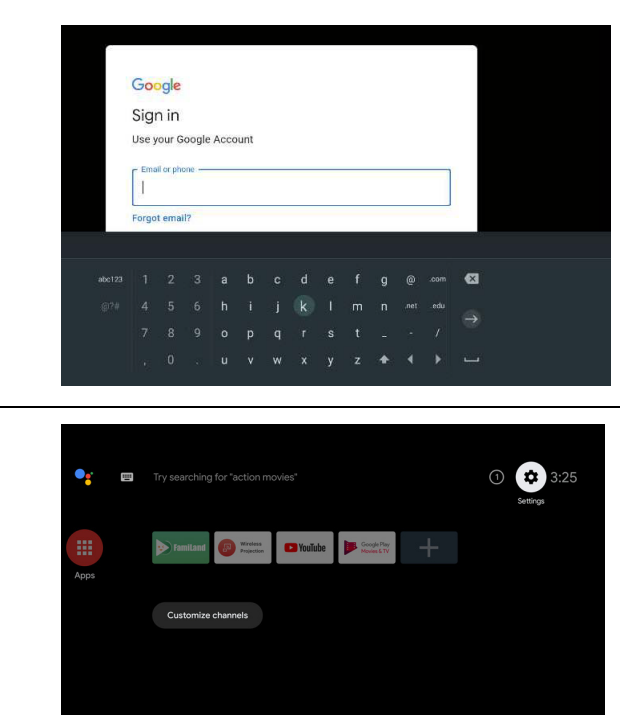

Krok 3: Wyświetl ekran główny Android TV.

🐼 Aby uzyskać więcej informacji, odwiedź stronę https://support.google.com/androidtv/.

## Korzystanie z menu

Projektor zaopatrzony jest w 2 rodzaje menu ekranowego (OSD) pozwalające na wybór ustawień i regulację.

- Menu ekranowe **Podst**: zawiera podstawowe funkcje menu. (Patrz Menu podstawowe na stronie 28)
- Menu ekranowe **Zaawansowane**: zawiera pełne funkcje menu. (Patrz Menu zaawansowane na stronie 29)

Aby wyświetlić menu ekranowe, naciskaj **MENU**/(WENU) na projektorze lub pilocie.

- Używaj przycisków strzałek (▲/▼/◀/►) na projektorze lub pilocie, aby przechodzić pomiędzy poszczególnymi elementami menu.
- Naciśnij **OK** na projektorze lub pilocie, aby potwierdzić wybór.

Przy pierwszym użyciu projektora (po zakończeniu konfiguracji wstępnej), naciskaj **MENU**/ www.aby wyświetlić menu ekranowe **Podst**.

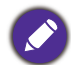

Ilustracje interfejsu ekranowego przedstawione poniżej mają charakter referencyjny i mogą różnić się od faktycznego wyglądu poszczególnych ekranów.

Poniżej przedstawiono opis menu Podst.

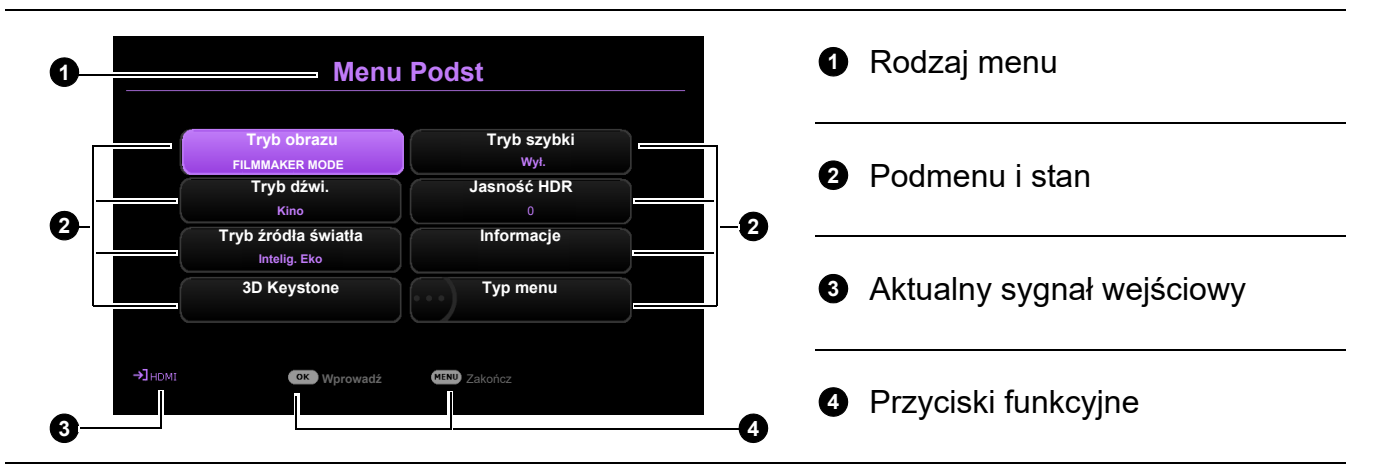

Jeżeli chcesz przełączyć menu ekranowe **Podst** na menu ekranowe **Zaawansowane**, wykonaj poniższe instrukcje:

- 1. Przejdź do Typ menu i naciśnij OK.
- 2. Naciśnij ▲ / ▼ , aby wybrać **Zaawansowane**, i naciśnij **OK**. Projektor przełączy się do menu ekranowego **Zaawansowane**.

Poniżej przedstawiono opis menu Zaawansowane.

|                 | Tryb obrazu FILMMAKER MODE                |               | Menu główne               |
|-----------------|-------------------------------------------|---------------|---------------------------|
|                 | Tryb szybki Wył.                          |               |                           |
|                 | Zarządzenie trybem użytkownika<br>Jasność | 50            |                           |
| — 🖵 Wyświetlacz | Kontrast                                  | 50 <b>–</b> 2 | Aktualny sygnał wejsciowy |
|                 | Ostrość Brilliant Color                   |               |                           |
|                 | Zaawansowane ustawienia koloru            |               |                           |
|                 |                                           | - 3           | Podmenu i stan            |
| 🔲 🖬 Informacje  | (1) Resetuj bież. tryb obrazu             |               |                           |
| →]номі          | OK Wprowadź BACK Powrót MENU Zakończ      |               |                           |
|                 |                                           |               | Przyciski funkcyjne       |
| <b>U</b>        | ·                                         |               |                           |

Podobnie, jeżeli chcesz przełączyć menu ekranowe **Zaawansowane** na menu ekranowe **Podst**, wykonaj poniższe instrukcje:

- 1. Przejdź do System > Menu ustawień > Typ menu i naciśnij OK.
- 2. Naciśnij ▲ / ▼, aby wybrać **Podst**. Projektor przełączy się do menu ekranowego **Podst**.

## Zabezpieczanie projektora

## Korzystanie z funkcji hasła

#### Ustawianie hasła

- 1. Przejdź do menu **Zaawansowane System > Ustawienia zabezpieczeń**. Naciśnij przycisk **OK**. Zostanie wyświetlony ekran **Ustawienia zabezpieczeń**.
- 2. Wyróżnij Zmień hasło i naciśnij OK.
- Cztery przyciski strzałek (▲, ►, ▼, ◄) odpowiadają 4 cyfrom (1, 2, 3, 4). Za pomocą przycisków strzałek wprowadź sześć cyfr wybranego hasła.
- 4. Potwierdź nowe hasło, wprowadzając je ponownie.
- Aby włączyć funkcję Blokada włączania, przejdź do System > Ustawienia zabezpieczeń > Blokada włączania, po czym naciskaj OK i ∢/▶, aby wybrać Wł. Wprowadź hasło ponownie.

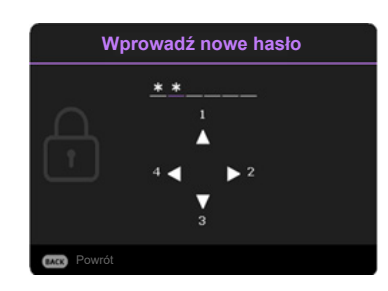

- Podczas wprowadzania hasła zamiast cyfr na ekranie wyświetlane są gwiazdki. Zapisz wybrane hasło przed lub bezpośrednio po jego wprowadzeniu, aby można było je odnaleźć w przypadku zapomnienia.
- Po ustaleniu hasła i włączeniu funkcji **Blokada włączania** projektora nie można będzie używać, jeśli przy uruchomieniu urządzenia nie zostanie wprowadzone prawidłowe hasło.

#### W przypadku zapomnienia hasła

W przypadku wprowadzenia nieprawidłowego hasła wyświetlony zostanie komunikat o błędzie hasła, a następnie komunikat **Wprowadź hasło**. Jeśli całkowicie zapomnisz hasła, skorzystaj z procedury przypominania hasła. Patrz Procedura przypominania hasła na stronie 25.

Wprowadzenie 5 razy z rzędu nieprawidłowego hasła powoduje automatyczne wyłączenie projektora.

#### Procedura przypominania hasła

- 1. Naciśnij i przytrzymaj **OK** przez 3 sekundy. Projektor wyświetli na ekranie zakodowany numer.
- 2. Zapisz numer i wyłącz projektor.
- O pomoc w odkodowaniu poproś lokalne centrum serwisowe BenQ. Może zaistnieć potrzeba przedstawienia dowodu zakupu w celu sprawdzenia, czy jesteś uprawnionym użytkownikiem urządzenia.

| <u>_!</u> | Błąd hasła<br>Spróbuj ponownie. |
|-----------|---------------------------------|
|-----------|---------------------------------|

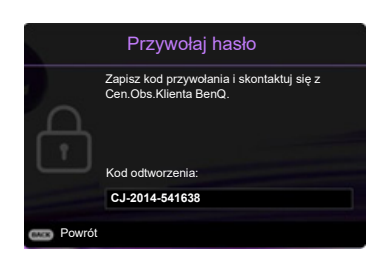

#### Zmiana hasła

- Przejdź do menu Zaawansowane System > Ustawienia zabezpieczeń. Naciśnij przycisk OK. Zostanie wyświetlony ekran Ustawienia zabezpieczeń.
- 2. Wyróżnij Zmień hasło i naciśnij OK.
- 3. Wprowadź stare hasło.
  - Jeśli hasło jest poprawne, na ekranie pojawi się komunikat Wprowadź nowe hasło.
  - W przypadku wprowadzenie nieprawidłowego hasła, wyświetlony zostanie komunikat o błędzie hasła, a następnie komunikat Wprowadź aktualne hasło w celu ponownego wprowadzenia hasła. Można nacisnąć BACK (WSTECZ), aby anulować zmiany, albo spróbować wprowadzić inne hasło.
- 4. Wprowadź nowe hasło.
- 5. Potwierdź nowe hasło, wprowadzając je ponownie.

#### Wyłączanie funkcji hasła

Aby wyłączyć funkcję ochrony hasłem, przejdź do menu **Zaawansowane - System** > **Ustawienia zabezpieczeń > Blokada włączania** i naciskaj **OK** oraz ∢/▶, aby wybrać **Wył..** Pojawi się komunikat **Wprowadź hasło**. Wprowadź aktualne hasło.

- Jeśli hasło jest prawidłowe, menu ekranowe powróci do ekranu Ustawienia zabezpieczeń. Podczas ponownego uruchomienia projektora wprowadzenie nowego hasła nie będzie konieczne.
- W przypadku wprowadzenie nieprawidłowego hasła, wyświetlony zostanie komunikat o błędzie hasła, a następnie komunikat Wprowadź aktualne hasło w celu ponownego wprowadzenia hasła. Można nacisnąć BACK (WSTECZ), aby anulować zmiany, albo spróbować wprowadzić inne hasło.

Mimo, że funkcja hasła została wyłączona, stare hasło należy zapisać w celu ewentualnego włączenia funkcji ochrony hasłem poprzez wprowadzenie starego hasła.

## Przełączanie sygnałów wejściowych

Projektor może być jednocześnie podłączony do wielu urządzeń. Jednocześnie może jednak wyświetlać tylko jeden obraz pełnoekranowy. Podczas uruchamiania projektor automatycznie wyszukuje dostępne sygnały.

Jeśli chcesz , aby projektor automatycznie wyszukiwał sygnały, ustaw menu **Zaawansowane - Wyświetlacz > Autom. wyszukiw.** źródła na **Wł.** 

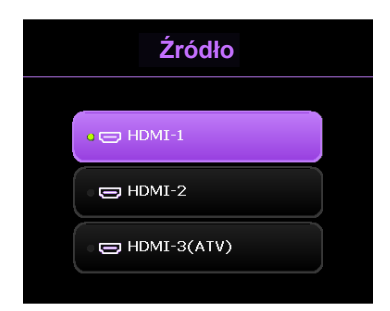

Aby ręcznie wybrać źródło:

- 1. Naciśnij (=). Pojawi się pasek wyboru źródła.
- 2. Naciskaj ▲/▼ do momentu wybrania żądanego sygnału, po czym naciśnij OK.

Po wykryciu sygnału w rogu ekranu przez kilka sekund będzie wyświetlana informacja o wybranym źródle. W przypadku podłączenia wielu urządzeń do projektora, powtórz czynności 1-2, aby wyszukać kolejny sygnał.

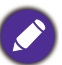

- Poziom jasności wyświetlanego obrazu będzie zmieniał się wraz z przełączaniem poszczególnych typów sygnału wejściowego.
- W celu uzyskania najlepszych rezultatów wyświetlania obrazu należy wybrać i użytkować źródło sygnału wejściowego, które wysyła sygnał z rozdzielczością natywną. Wszystkie pozostałe rozdzielczości będą skalowane przez projektor w zależności od ustawienia formatu obrazu, które może powodować pewne zniekształcenie obrazu lub utratę wyrazistości. Patrz Proporcje obrazu na stronie 36.

## Wyłączanie projektora

- Naciśnij (<sup>(b)</sup>), po czym wyświetlony zostanie komunikat. W przypadku braku reakcji w ciągu kilku sekund komunikat zniknie.
- Naciśnij ponownie przycisk (b). Kontrolka zasilania miga na pomarańczowo i źródło światła wyłącza się, a wentylatory pracują jeszcze przez ok. 90 sekund, aby ochłodzić projektor.
- Po zakończeniu procesu chłodzenia kontrolka zasilania świeci ciągłym światłem pomarańczowym, a wentylatory zatrzymują się. Odłącz przewód zasilający od gniazdka w ścianie.

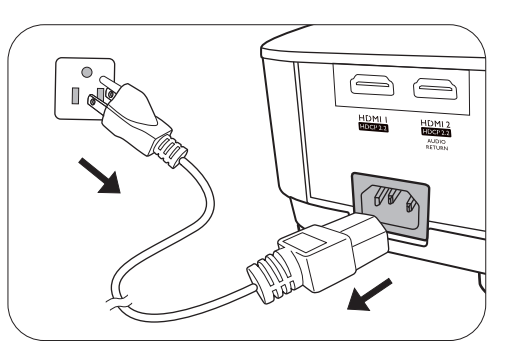

- W celu ochrony źródła światła projektor nie będzie reagował na żadne polecenia podczas procesu chłodzenia.
  - Należy unikać włączania projektora natychmiast po jego wyłączeniu, ponieważ zbyt wysoka temperatura może skrócić okres eksploatacji lampy.
  - · Żywotność lampy będzie różna w zależności od warunków użytkowania.

# Obsługa menu

Menu ekranowe może różnić się w zależności od wybranego typu sygnału wejściowego oraz od modelu projektora.

Elementy menu są dostępne pod warunkiem wykrycia co najmniej jednego poprawnego sygnału przez projektor. Jeśli do projektora nie podłączono żadnego sprzętu lub nie wykrył on sygnału, dostępna jest ograniczona liczba elementów menu.

## System menu

#### Menu podstawowe

| Menu (patrz strona)             | Орсје                                                                             |
|---------------------------------|-----------------------------------------------------------------------------------|
| Tryb obrazu ( <mark>30</mark> ) | Bright/Living Room/Sports/FILMMAKER MODE/<br>(3D)/(FILMMAKER MODE HDR)/(HLG)/User |
| Tryb dźwi. (35)                 | Kino/Muz./Gra/Sport/Użyt                                                          |
| Tryb źródła światła (47)        | Normalny/EKO/Intelig. Eko/LampSave                                                |
|                                 | H: -30 – +30                                                                      |
| 3D Keystone (16)                | Pion: -30 – +30                                                                   |
|                                 | R: -30 – +30                                                                      |
| Tryb szybki ( <mark>30</mark> ) | Wył./Wł.                                                                          |
| Jasność HDR (33)                | -2/-1/0/1/2                                                                       |
|                                 | Wykryta rozdzielczość                                                             |
|                                 | Źródło                                                                            |
|                                 | Tryb obrazu                                                                       |
|                                 | Tryb źródła światła                                                               |
|                                 | Format 3D                                                                         |
| Informacje (44)                 | System kolorów                                                                    |
|                                 | Zakres dynamiczny                                                                 |
|                                 | Czas pracy źródła światła                                                         |
|                                 | Wersja oprogramowania                                                             |
|                                 | Kod serwisowy                                                                     |
| Typ menu (42)                   | Podst/Zaawansowane                                                                |

## Menu zaawansowane

## 1. Menu główne: Obraz

#### Struktura

| Menu                              |                               |                                                      | Орсје                                                                                                    |
|-----------------------------------|-------------------------------|------------------------------------------------------|----------------------------------------------------------------------------------------------------|
| Tryb obrazu                       |                               |                                                      | Bright/Living Room/Sports/<br>FILMMAKER MODE/(3D)/<br>(FILMMAKER MODE HDR)/<br>(HLG)/ISF Night/ISF Day/User |
| Tryb szybki                       |                               |                                                      | Wył./Wł.                                                                                                    |
| Zarządzenie<br>trybem             | Załaduj ustaw. z              |                                                      | Bright/Living Room/Sports/<br>FILMMAKER MODE                                                                |
| użytkownika                       | Zmień nazwę tr. uż            | ytk.                                                 |                                                                                                    |
| Jasność                           |                               |                                                      | 0-100                                                                                                    |
| Kontrast                          |                               |                                                      | 0-100                                                                                                    |
| Ostrość                           |                               |                                                      | 0-10                                                                                                    |
| Brilliant Color                   |                               |                                                      | 0-10                                                                                                    |
| Zaawansowane<br>ustawienia koloru | Wybór gamma                   |                                                      | 1,8/2,0/2,1/2,2/2,3/2,4/2,5/2,6/BenQ                                                                        |
|                                   | Regulowanie<br>temper. koloru | Temper. koloróv                                      | v Normalny/Zimno/Naturalny/Ciepło                                                                           |
|                                   |                               | Wzmocnienie R/<br>Wzmocnienie G/<br>Wzmocnienie B    | 0-200                                                                                                    |
|                                   |                               | Przesunięcie R/<br>Przesunięcie G/<br>Przesunięcie B | 0-511                                                                                                    |
|                                   |                               | R/G/B/C/M/Y                                          | Barwa/Nasycenie/Wzmocnienie                                                                                 |
|                                   | Zarządzanie<br>kolorami       | W                                                    | Wzmocnienie R/Wzmocnienie G/<br>Wzmocnienie B                                                               |
|                                   |                               | Resetuj                                              |                                                                                                    |
|                                   | Tryb źródła światła           | I                                                    | Normalny/EKO/Intelig. Eko/<br>LampSave                                                                      |
|                                   | Jasność HDR                   |                                                      | -2/-1/0/1/2                                                                                                 |
| Resetuj bież. tryb                | obrazu                        |                                                      | Resetuj/Anuluj                                                                                              |

| Menu        | Opis                                                                                                    |
|-------------|----------------------------------------------------------------------------------------------------|
|             | W projektorze zostało zapisane kilka gotowych trybów obrazu, które można<br>wybrać dla zastosowania w danym środowisku pracy i przy danym typie<br>sygnału wejściowego.<br>• Bright                                                                                                    |
|             | Maksymalna jasność wyświetlanego obrazu. Ten tryb jest odpowiedni dla<br>miejsc, w których wymagana jest największa jasność, np. w dobrze<br>oświetlonym pomieszczeniu.                                                                                                    |
|             | Przy dobrze nasyconym kolorze, dostrojonej ostrości i wyższym poziomie<br>jasności jest to odpowiedni tryb do strumieniowania obrazu TV w pokoju, w<br>którym jest mała ilość światła zewnętrznego, np. w salonie.<br>• Sports                                                                   |
|             | Dzięki dobrze nasyconym kolorom i wysokiemu poziomowi jasności, ten<br>tryb najlepiej nadaje się do oglądania wydarzeń sportowych w jasnym<br>pomieszczeniu.                                                                                                    |
|             | FILMMAKER MODE                                                                                                    |
| Tryb obrazu | Ten tryb nadaje się najlepiej do oglądania filmów dzięki precyzyjnemu<br>odwzorowaniu barw i największemu kontrastowi przy niższym poziomie<br>jasności w pomieszczeniach z niewielkim natężeniem światła otoczenia,<br>jak w kinie.                                                             |
|             | • 3D                                                                                                    |
|             | Tryb zoptymalizowano pod kątem uwydatnienia efektów 3D podczas oglądania materiałów 3D.                                                                                                    |
|             | 🕜 Ten tryb jest dostępny tylko jeśli włączona jest funkcja 3D.                                                                                                    |
|             | FILMMAKER MODE HDR                                                                                                    |
|             | Zapewnia efekt HDR (szerokiego zakresu tonalnego) oferujący wyższy<br>kontrast, wyższą jasność i lepsze kolory do oglądania filmów HDR z płyt<br>Blu-ray lub grania w gry HDR. Ten tryb najlepiej nadaje się do wyświetlania<br>filmów zawierających materiał HDR10.                             |
|             | • HLG                                                                                                    |
|             | Zapewnia efekt HDR (szerokiego zakresu tonalnego) oferujący wyższy<br>kontrast, wyższą jasność i lepsze kolory. <b>Tryb obrazu</b> zostanie<br>przestawione automatycznie na <b>HLG</b> w przypadku wykrycia metadanych<br>lub informacji EOTF podczas strumieniowania materiałów HLG.<br>• User |
|             | Przywołuje ustawienia spersonalizowane w oparciu o aktualnie dostępne tryby obrazu. Patrz Zarządzenie trybem użytkownika na stronie 29.                                                                                                    |
|             | Skraca czas reakcji między źródłem sygnału a wyświetlanym obrazem. Aby zapewnić optymalizację czasu reakcji, kiedy <b>Tryb szybki</b> jest włączone, <b>3D Keystone/Proporcje obrazu</b> powróci do ustawień domyślnych, a <b>Aut. kor. trap. w pionie</b> zostanie automatycznie wyłączone.     |
| Tryb szybki | * <b>Tryb szybki</b> można włączyć tylko dla poniższych parametrów<br>rozdzielczości i częstotliwości stosowanych przez większość popularnych<br>gier:                                                                                                    |

- 1080p 60 Hz/120 Hz/240 Hz
- 4K 60 Hz

| Zarządzenie<br>trybem | <ul> <li>Dostępny jest jeden tryb definiowany przez użytkownika, jeśli dostępne tryby obrazu nie są odpowiednie do jego potrzeb. Można również użyć trybu obrazu jako punktu wyjściowego (z wyjątkiem trybu User), a następnie dostosować ustawienia do własnych potrzeb.</li> <li>Załaduj ustaw. z</li> <li>Przejdź do Obraz &gt; Tryb obrazu.</li> <li>Naciśnij ◄/►, aby wybrać User.</li> <li>Naciśnij ▼, aby wyróżnić Zarządzenie trybem użytkownika, a następnie naciśnij OK. Zostanie wyświetlony ekran Zarządzenie trybem użytkownika.</li> <li>Wybierz Załaduj ustaw. z i naciśnij OK.</li> <li>Naciśnij ▼/▲, aby wybrać tryb obrazu najbardziej zbliżony do własnych potrzeb.</li> <li>Naciśnij OK i BACK (WSTECZ), aby powrócić do menu Obraz.</li> <li>Naciśnij ▼, aby wybrać pozycje podmenu do zmiany i ustaw wartości za pomocą ◄/►. Dokonane ustawienia określają wybrany tryb</li> </ul> |
|-----------------------|----------------------------------------------------------------------------------------------------|
| użytkownika           | użytkownika.                                                                                                    |
|                       | • Zmień nazwę tr. użytk.                                                                                                    |
|                       | Wybierz, aby zmienić nazwę niestandardowego trybu obrazu ( <b>User</b> ). Nowa nazwa może mieć długość do 9 znaków i składać się z liter (bez polskich znaków) (A-Z, a-z), cyfr (0-9) i spacji (_).                                                                                                    |
|                       | <ol> <li>Przejdź do Obraz &gt; Tryb obrazu.</li> </ol>                                                                                                    |
|                       | <ol> <li>Naciśnij ◄/▶, aby wybrać User.</li> </ol>                                                                                                    |
|                       | <ol> <li>Naciśnij ▼, aby wyróżnić Zarządzenie trybem użytkownika, a<br/>następnie naciśnij OK. Zostanie wyświetlony ekran Zarządzenie<br/>trybem użytkownika.</li> </ol>                                                                                                    |
|                       | <ol> <li>Naciśnij ▼, aby wyróżnić Zmień nazwę tr. użytk., a następnie naciśnij<br/>OK. Zostanie wyświetlony ekran Zmień nazwę tr. użytk</li> </ol>                                                                                                    |
|                       | 5. Użyj <b>▲/</b> ▶ /▼/◀ i <b>OK</b> w celu wprowadzenia żądanych znaków.                                                                                                    |
|                       | <ol> <li>Po zakończeniu naciśnij BACK (WSTECZ), aby zapisać zmiany i<br/>zakończyć.</li> </ol>                                                                                                    |
| Jasność               | Im wyższa wartość, tym jaśniejszy obraz. Wyreguluj to ustawienie tak, aby czarne obszary obrazu były rzeczywiście ciemne, ale żeby widoczne w nich były detale.                                                                                                    |
| Kontrast              | Im wyższa wartość, tym większy kontrast. Użyj tego parametru do<br>ustawienia szczytowego poziomu bieli po uprzednim dostosowaniu<br>ustawienia Jasność do wybranego źródła sygnału wejściowego i otoczenia<br>projekcji.                                                                                                    |
| Ostrość               | Im wyższa wartość tym ostrzejszy obraz.                                                                                                    |
| Brilliant Color       | Ta funkcja wykorzystuje nowy algorytm przetwarzania kolorów i ulepszenia<br>systemowe, które umożliwiają osiągnięcie większej jasności, a zarazem<br>prawdziwszych i bardziej wyrazistych kolorów obrazu. Umożliwia<br>uzyskanie jasności o 50% większej w obrazach z pośrednim tonem,<br>powszechnym dla obrazów wideo i naturalnych scen, dzięki czemu<br>projektor odtwarza obrazy w realistycznych i prawdziwych kolorach.                                                                                                    |

#### Wybór gamma

Gamma dotyczy związku pomiędzy źródłem sygnału a jasnością obrazu.

- 1,8/2,0/2,1/BenQ: Wybierz wartości zgodnie ze swoimi preferencjami.
- **2,2/2,3**: Zwiększenie średniej jasności wyświetlanego obrazu. Najlepsze dla dobrze oświetlonego pomieszczenia, pokoju konferencyjnego lub salonu.
- 2,4/2,5: Najlepsze do oglądania filmów w miejscach zaciemnionych.
- **2,6**: Najlepsze do oglądania filmów składających się głównie z ciemnych scen.

| Wysoka jasność<br>Niski kontrast |     |     |    |    |    |    |    |     |      | Niska jasność<br>Wysoki kontrast |
|----------------------------------|-----|-----|----|----|----|----|----|-----|------|----------------------------------|
|                                  |     |     |    |    |    |    |    |     |      |                                  |
|                                  | 1.8 | 2.0 | 21 | 22 | 23 | 21 | 25 | 2.6 | BenO |                                  |

Zaawansowane ustawienia koloru

#### Regulowanie temper. koloru

Dostępne jest kilka gotowych ustawień temperatury kolorów. Dostępne ustawienia różnią się w zależności od wybranego typu sygnału.

- Normalny: Zachowanie normalnego odcienia bieli.
- Zimno: Biel obrazu przesunięta jest w stronę niebieskiego.
- **Naturalny**: Oryginalna temperatura kolorów źródła światła i wyższa jasność. To ustawienie jest odpowiednie dla środowisk, w których wymagana jest największa jasność, np. w dobrze oświetlonym pomieszczeniu.
- · Ciepło: Obrazy wydają się czerwonawo-białe.

Można również ustawić preferowaną temperaturę barw, regulując ustawienia następujących opcji.

- Wzmocnienie R/Wzmocnienie G/Wzmocnienie B: Regulacja poziomów kontrastu czerwonego, zielonego i niebieskiego.
- **Przesunięcie R/Przesunięcie G/Przesunięcie B**: Regulacja poziomów jasności czerwonego, zielonego i niebieskiego.

#### Zarządzanie kolorami

Zarządzanie kolorami pozwala na regulację sześciu zestawów kolorów (RGBCMY). Po wybraniu jednego koloru, można niezależnie regulować jego zakres i nasycenie, zgodnie z preferencjami.

Aby przeprowadzić regulację, naciskaj strzałki ▲/▼ w celu wyróżnienia koloru spomiędzy: czerwony (R), zielony (G), niebieski (B), fuksja (C), purpura (M) i żółty (Y), po czym naciśnij **OK**. W celu regulacji wyświetlone są następujące elementy menu.

 Barwa: Zwiększenie zakresu powoduje objęcie kolorów składających się w większych proporcjach z dwóch sąsiednich kolorów. Spójrz na ilustrację po prawej stronie, aby dowiedzieć się, jak kolory odnoszą się do siebie. Na przykład po wyborze czerwonego i ustawieniu zakresu na 0, w wyświetlanym ekranie wybierany będzie tylko czysty czerwony. Zwiększenie zakresu spowoduje objęcie czerwonego zbliżonego do żółtego i do purpurowego.

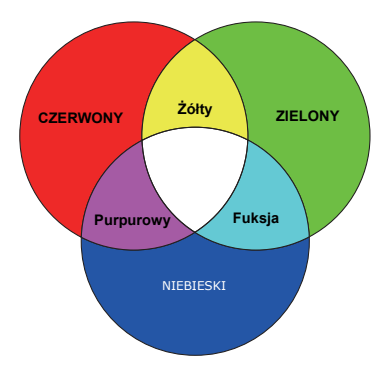

- Nasycenie: Dostosuj wartości zgodnie ze swoimi preferencjami. Wszelkie dokonane regulacje są natychmiast aktywne. Na przykład po wyborze czerwonego i ustawieniu wartości na 0, zmienione zostanie nasycenie tylko czystej czerwieni.
- Wzmocnienie: Dostosuj wartości zgodnie ze swoimi preferencjami. Poziom kontrastu wybranego podstawowego koloru zostanie zmieniony. Wszelkie dokonane regulacje są natychmiast aktywne.
   W przypadku wybrania W, można przeprowadzić regulacje poziomów

kontrastu czerwonego, zielonego i niebieskiego, wybierając Wzmocnienie R, Wzmocnienie G i Wzmocnienie B.

Aby przywrócić fabryczne wartości wszystkich ustawień, wyróżnij **Resetuj** i naciśnij **OK**.

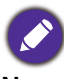

**Nasycenie** określa "ilość" koloru na obrazie wideo. Niższe ustawienie daje kolory mniej nasycone; ustawienie "0" usuwa ten kolor całkowicie z obrazu. Jeśli nasycenie jest zbyt wysokie, kolor będzie zbyt mocny i nierealistyczny.

#### Tryb źródła światła

Wybór odpowiedniej mocy źródła światła projektora spośród następujących trybów. Patrz Wydłużenie żywotności źródła światła na stronie 47.

#### Jasność HDR

Projektor może automatycznie regulować poziom jasności obrazu w zależności od źródła sygnału. Można również ręcznie wybrać poziom jasności w celu uzyskania lepszej jakości obrazu. Kiedy wartość jest wyższa, obraz staje się jaśniejszy, a gdy wartość jest niższa, obraz staje się ciemniejszy.

Zaawansowane ustawienia koloru (Kontynuuj)

| Resetuj bież.<br>tryb obrazu | <ul> <li>Przestawia wszystkie przeprowadzone regulacje wybranego Tryb obrazu (w tym w trybach ustawień wstępnych i User) na domyślne wartości fabryczne.</li> <li>1. Naciśnij przycisk OK. Pojawia się komunikat potwierdzenia.</li> <li>2. Klawiszami ∢/&gt; przejdź do pozycji Resetuj i naciśnij OK. Przywrócone zostaną fabryczne ustawienia bieżącego trybu obrazu.</li> </ul> |
|------------------------------|----------------------------------------------------------------------------------------------------|
|                              |                                                                                                    |
|                              | Pozostaną tylko następujące ustawienia: <b>Tryb obrazu</b> .                                                                                                    |

## 2. Menu główne: Dźwi.

#### Struktura

| Menu                                                             | Opcje                    |
|------------------------------------------------------------------|--------------------------|
| Tryb dźwi.                                                       | Kino/Muz./Gra/Sport/Użyt |
| Korektor dźwięku 100 Hz/300 Hz/1 kHz<br>użytkownika 3 kHz/10 kHz | <sup>//</sup> -10 – +10  |
| Wycisz                                                           | Wył./Wł.                 |
| Głośność                                                         | 0 – 20                   |
| Dźwięk włączania/wyłączania                                      | Wył./Wł.                 |
| Resetowanie dźwięku                                              | Resetuj/Anuluj           |

| Menu                     | Opis                                                                                                    |
|--------------------------|----------------------------------------------------------------------------------------------------|
| Tryb dźwi.               | Ta funkcja wykorzystuje technologię reVolo i Bongiovi DPS (ang. Digital<br>Power Station - cyfrowej stacji zasilania), która stosuje opatentowane<br>algorytmy ze 120 punktami kalibracji do optymalizacji dowolnego sygnału<br>audio w czasie rzeczywistym, zwiększając głębię, klarowność,<br>rozdzielczość, poczucie bliskości dźwięku oraz poszerza pole stereo,<br>gwarantując bardziej wciągające wrażenia ze słuchania. Dostępne są<br>następujące gotowe tryby dźwięku: <b>Kino</b> , <b>Muz.</b> , <b>Gra</b> , <b>Sport</b> oraz <b>Użyt</b> .<br>Tryb <b>Użyt</b> umożliwia dostosowanie ustawień dźwięku do własnych<br>preferencji. Po wybraniu trybu <b>Użyt</b> można ręcznie zmienić jego ustawienia<br>za pomocą funkcji <b>Korektor dźwięku użytkownika</b> .<br>Jeżeli włączona jest funkcja <b>Wycisz</b> , zmiana ustawienia <b>Tryb dźwi.</b><br>spowoduje wyłączenie funkcji <b>Wycisz</b> . |
| Korektor                 | Wybierz żądane pasmo częstotliwości (100 Hz, 300 Hz,1 kHz, 3 kHz,                                                                                                    |
| dźwięku<br>użytkownika   | 10 kHz), aby wyregulować poziomy zgodnie ze swoimi preferencjami.<br>Dokonane tutaj ustawienia definiują tryb <b>Użyt</b> .                                                                                                    |
| Wycisz                   | Wybiera <b>Wł.</b> , aby chwilowo wyłączyć wewnętrzny głośnik projektora albo<br>dźwięk z wyjścia sygnału audio.<br>Aby przywrócić dźwięk, wybierz <b>Wył.</b> .                                                                                                    |
| Głośność                 | Reguluje poziom głośności wewnętrznego głośnika projektora lub głośności wyjścia sygnału audio.                                                                                                    |
|                          | Jeżeli włączona jest funkcja <b>Wycisz</b> , zmiana ustawienia <b>Głośność</b><br>spowoduje wyłączenie funkcji <b>Wycisz</b> .                                                                                                    |
| Dźwiek                   | Ustawia dźwięk <b>Wł.</b> lub <b>Wył.</b> projektora.                                                                                                    |
| włączania/<br>wyłączania | Tylko tutaj można wyregulować <b>Dźwięk włączania/wyłączania</b> . Włączenie<br>wyciszenia dźwięku lub zmiana poziomu głośności nie ma wpływu na<br><b>Dźwięk włączania/wyłączania</b> .                                                                                                    |
| Resetowanie<br>dźwięku   | Przywraca wszystkie ustawienia zmienione w menu <b>Dźwi.</b> do wartości fabrycznych.                                                                                                    |

## 3. Menu główne: Wyświetlacz

### Struktura

| Menu                |                               |                          | Орсје                             |
|---------------------|-------------------------------|--------------------------|-----------------------------------|
| Proporcje obrazu    |                               |                          | Automatyczny/4:3/16:9             |
| Autom. wyszukiw.    | źródła                        |                          | Wył./Wł.                          |
| Zmień nazwę źródła  |                               |                          | HDMI-1/HDMI-2                     |
| 20                  | Tryb 3D                       |                          | Automatyczny/Kolejność ramek/Wył. |
| 50                  | Odwr. synch. 3D               |                          | Wyłącz/Odwrócony                  |
|                     | Format HDMI                   |                          | Automatyczny/Ograniczone/Pełne    |
|                     | Korektor HDMI                 | HDMI-1/HDMI-2            | Automatyczny/1/2/3/4/5            |
|                     | HDMI EDID                     | HDMI-1/HDMI-2/<br>HDMI-3 | Ulepszone/Standardowy             |
| Listaw HDMI         | Sterowanie<br>elektroniką     |                          | Wył./Wł.                          |
|                     | Audio Return +<br>(HDMI-2)    |                          | Wył./LPCM/RAW/RAW+                |
|                     | Łącze włączanie<br>zasilania  |                          | Wył./Z urządzenia                 |
|                     | Łącze wyłączanie<br>zasilania |                          | Wył./Z projektora                 |
| Resetuj wyświetlacz |                               | Resetuj/Anuluj           |                                   |

|                            | -                                                                                                    |                                                                                                    |  |
|----------------------------|----------------------------------------------------------------------------------------------------|----------------------------------------------------------------------------------------------------|--|
| Menu                       | Opis                                                                                                    |                                                                                                    |  |
|                            | Istnieje kilka opcji regulacji formatu obrazu w zalez                                                                                                    | żności od źródła sygnału.                                                                                                    |  |
|                            | Ta regulacja obrazu może wpływać na opóźnienie<br>w gry. Zalecamy ustawienie <b>Proporcje obrazu</b> na<br>grania w gry z niskim opóźnieniem sygnału wejście<br>opcji spowoduje wyłączenie <b>Tryb szybki</b> .<br>• <b>Automatyczny</b> : Skaluje obraz<br>proporcionalnie aby dopasować | sygnału podczas grania<br>Automatyczny w celu<br>owego. Wybranie innych                                                                                                    |  |
| Proporcje<br>obrazu        | wyjściową rozdzielczość projektora w<br>poziomie lub pionie.                                                                                                    | Obraz 15:9                                                                                                    |  |
|                            | <ul> <li>4:3: Skaluje obraz, tak aby wyświetlać go<br/>w środku ekranu o wsp. kształtu 4:3.</li> </ul>                                                                                                    | ©<br>Obraz 4:3                                                                                                    |  |
|                            | <ul> <li>16:9: Skaluje obraz, tak aby wyświetlać<br/>go w środku ekranu o wsp. kształtu 16:9.</li> </ul>                                                                                                    | ○○○         →         ○○○         ○○○         ○○○         ○○○         ○○○         ○○○         ○○○○         ○○○○         ○○○○         ○○○○         ○○○○         ○○○○         ○○○○○         ○○○○○         ○○○○○         ○○○○○         ○○○○○         ○○○○○         ○○○○○         ○○○○○         ○○○○○○         ○○○○○         ○○○○○○         ○○○○○○         ○○○○○○         ○○○○○○         ○○○○○○         ○○○○○○         ○○○○○○○         ○○○○○○○         ○○○○○○○         ○○○○○○○○         ○○○○○○○○         ○○○○○○○○○○○○○○○○○○○○○○○○○○○○○○○○○○○○ |  |
| Autom.<br>wyszukiw. źródła | Umożliwia automatyczne wyszukiwanie sygnałów projektor.                                                                                                    | wejściowych przez                                                                                                    |  |

|        | 7                                                                                                    |  |  |  |
|--------|----------------------------------------------------------------------------------------------------|--|--|--|
|        | Zmiana nazwy biezącego złodła.<br>Na stropia <b>Zmioń pazwo źródła:</b>                                                                                                    |  |  |  |
|        | Na stronie zmien nazwę zrouła.                                                                                                    |  |  |  |
| 7      | 1. Nacislij <b>UR</b> , aby wyswieliic klawialurę ekraliową.<br>2. Nacislaj $\sqrt{\pi}/\pi/\pi$ aby wybrać żodana syfra/litera, a postopnie posiśnij                                                                                                    |  |  |  |
| źródła | <ul> <li>Naciskaj ▲/ ▼/ ◄/ ►, aby wybrac ządaną cynę/nierę, a następnie nacisnij</li> <li>OK, by zatwierdzić jej wpisanie.</li> </ul>                                                                                                    |  |  |  |
|        | 3. Powtarzaj powyższą procedurę i naciśnij ⑸ i ▼, aby wyróżnić                                                                                                    |  |  |  |
|        | Zatwierdź, gdy wpis będzie gotowy.                                                                                                    |  |  |  |
|        | 4. Naciśnij <b>OK</b> , by zmienić nazwę źródła.                                                                                                    |  |  |  |
|        | Ten projektor obsługuje wyświetlanie materiałów trójwymiarowych (3D)<br>przesyłanych z obsługujących 3D urządzeń wideo, takich jak konsole<br>PlayStation (płyty z grami 3D), odtwarzacze Blu-ray 3D (płyty Blu-ray 3D)<br>itd. Po podłączeniu urządzeń wideo 3D do projektora, załóż okulary 3D<br>BenQ i upewnij się, że zostały włączone. |  |  |  |
|        | Podczas oglądania materiałów 3D:                                                                                                    |  |  |  |
|        | <ul> <li>Obraz może wydawać się przesunięty, jednak nie jest to<br/>spowodowane nieprawidłowym działaniem produktu.</li> </ul>                                                                                                    |  |  |  |
|        | <ul> <li>Podczas oglądania materiałów 3D należy co jakiś czas robić przerwy.</li> </ul>                                                                                                    |  |  |  |
|        | <ul> <li>Jeśli odczuwasz zmęczenie lub dyskomfort, przestań oglądać<br/>materiał 3D.</li> </ul>                                                                                                    |  |  |  |
|        | <ul> <li>Utrzymuj odległość od ekranu wynoszącą około trzykrotność jego<br/>wysokości.</li> </ul>                                                                                                    |  |  |  |
|        | <ul> <li>Dzieci i osoby nadmiernie czułe na światło, osoby z problemami<br/>sercowymi lub innymi problemami medycznymi powinny powstrzymać<br/>się od oglądania materiałów 3D.</li> </ul>                                                                                                    |  |  |  |
| 3D     | <ul> <li>Bez okularów 3D obraz może wydawać się czerwonawy, zielonkawy<br/>lub niebieskawy. Jednakże, podczas oglądania materiałów 3D w<br/>okularach 3D, takie zabarwienie nie będzie widoczne.</li> </ul>                                                                                                    |  |  |  |
|        | <ul> <li>Sygnał ze źródła 4K nie zostanie wyświetlony.</li> </ul>                                                                                                    |  |  |  |
|        | • Tryb 3D                                                                                                    |  |  |  |
|        | Domyślnie jest ustawiona opcja <b>Automatyczny</b> , a projektor automatycznie wybiera odpowiedni format 3D po wykryciu treści 3D. Jeśli projektor nie może rozpoznać formatu 3D, można wybrać format <b>Kolejność ramek</b> .                                                                                                    |  |  |  |
|        | Kiedy <b>Tryb 3D</b> jest włączone:                                                                                                    |  |  |  |
|        | <ul> <li>Poziom jasności wyświetlanego obrazu ulegnie zredukowaniu.</li> </ul>                                                                                                    |  |  |  |
|        | • Opcji <b>Tryb obrazu</b> nie można wyregulować.                                                                                                    |  |  |  |
|        | <ul> <li>Opcję 3D Keystone można wyregulować tylko w ograniczonym<br/>zakresie.</li> </ul>                                                                                                    |  |  |  |
|        | • Odwr. synch. 3D                                                                                                    |  |  |  |
|        | Jeśli obraz 3D jest zniekształcony, ta funkcja umożliwia przełączanie<br>pomiędzy lewym i prawym okiem w celu poprawy wyświetlanego obrazu<br>3D.                                                                                                    |  |  |  |
|        |                                                                                                    |  |  |  |

#### Format HDMI

Wybiera odpowiedni zakres barw RGB w celu poprawy odwzorowania barw.

- **Automatyczny**: Automatycznie wybiera odpowiedni zakres barw dla źródłowego sygnału HDMI.
- Ograniczone: Wykorzystuje ograniczony zakres RBG 16-235.
- Pełne: Wykorzystuje pełny zakres RBG 0-255.

#### Korektor HDMI

Ustawia odpowiednią wartość pozwalającą na zachowanie jakości obrazu HDMI w przypadku przesyłania danych na dużą odległość.

#### HDMI EDID

Przełącza między **Ulepszone** dla HDMI 2.0 EDID a **Standardowy** dla HDMI 1.4 EDID. Wybranie **Standardowy**, co obsługuje wyświetlanie 1080p 60 Hz, może rozwiązać problemy z nieprawidłowym wyświetlaniem obrazu z pewnych starszych odtwarzaczy.

#### Sterowanie elektroniką

Po włączeniu tej funkcji i podłączeniu do projektora za pomocą kabla USB urządzenia HDMI obsługującego CEC, włączenie tego urządzenia spowoduje automatyczne włączenie projektora, zaś wyłączenie projektora spowoduje automatyczne wyłączenie urządzenia HDMI obsługującego CEC.

#### • Audio Return + (HDMI-2)

W przypadku podłączenia głośnika zgodnego z eARC do projektora kablem HDMI, sygnał dźwiękowy może być przekazywany do tych głośników przez złącze HDMI 2 projektora.

Dźwięk **HDMI-1** może być przekazywany do zewnętrznych głośników z użyciem funkcji eARC (**HDMI-2**).

**Audio Return+** obsługuje przesyłanie dźwięku wielokanałowego, w tym 2.0, 5.1, 7.1 i Dolby Atmos, do zewnętrznych systemów audio, jak soundbar.

Następujące formaty przesyłania dźwięku są dostępne i pozwalają na uzyskiwanie oczekiwanej jakości dźwięku: **LPCM** obsługuje przesyłanie dźwięku dwukanałowego, **RAW** obsługuje przesyłanie dźwięku 5.1-kanałowego, a **RAW+** obsługuje przesyłanie dźwięku Dolby Atmos.

Aby korzystać z dźwięku przesyłanego przez **Audio Return+**, dopilnuj, aby funkcja eARC soundbaru również była włączona.

Łącze włączanie zasilania/Łącze wyłączanie zasilania

Po podłączeniu urządzenia zgodnego z HDMI CEC do projektora kablem HDMI można wybrać funkcję synchronizacji włączania/wyłączania między urządzeniem a projektorem.

| Łącze włączanie                              | Kiedy podłączone urządzenie zostanie                                                  |
|----------------------------------------------|---------------------------------------------------------------------------------------|
| zasilania > Z urządzenia                     | włączone, projektor zostanie rownież włączony.                                        |
| Łącze wyłączanie<br>zasilania > Z projektora | Kiedy projektor zostanie wyłączony, podłączone urządzenie zostanie również wyłączone. |

ResetujPrzywrócenie fabrycznych wartości wszystkich ustawień w menu głównymwyświetlaczWyświetlacz.

## 4. Menu główne: Instalacja

#### Struktura

| Menu                     | Орсје                               |
|--------------------------|-------------------------------------|
| Położenie projektora     | Przód/Przód – sufit/Tył/Tył – sufit |
|                          | H: -30 – +30                        |
| 3D Keystone              | Pion: -30 – +30                     |
|                          | R: -30 – +30                        |
| Aut. kor. trap. w pionie | Wył./Wł.                            |
| Wzór testu               | Wł./Wył.                            |
| Tryb dużej wysokości     | Wł./Wył.                            |
| Prędkość transmisji      | 9600/14400/19200/38400/57600/115200 |

| Menu                        | Opis                                                                                                    |  |  |
|-----------------------------|----------------------------------------------------------------------------------------------------|--|--|
| Położenie<br>projektora     | Projektor może być zainstalowany na suficie lub za ekranem, z jedynym lub<br>więcej odbiciami lustrzanymi. szczegóły znajdują się w sekcji Wybór<br>miejsca na stronie 12.                                                                                                    |  |  |
|                             | szczegóły znajdują się w sekcji Korekcja zniekształceń trapezowych na stronie 16.                                                                                                    |  |  |
| 3D Keystone                 | Ta regulacja obrazu może wpływać na opóźnienie sygnału podczas grania<br>w gry. Zalecamy ustawienie wartości <b>3D Keystone</b> na 0 w celu grania w gry<br>z niskim opóźnieniem sygnału wejściowego. Ustawienie <b>3D Keystone</b> na<br>inne wartości spowoduje wyłączenie <b>Tryb szybki</b> .  |  |  |
|                             | Automatycznie koryguje zniekształcenie trapezowe po lewej/prawej stronie wyświetlanego obrazu.                                                                                                    |  |  |
| Aut. kor. trap.<br>w pionie | Ta regulacja obrazu może wpływać na opóźnienie sygnału podczas grania<br>w gry. Zalecamy wyłączenie <b>Aut. kor. trap. w pionie</b> w celu grania w gry z<br>niskim opóźnieniem sygnału wejściowego. Włączenie <b>Aut. kor. trap. w</b><br><b>pionie</b> spowoduje wyłączenie <b>Tryb szybki</b> . |  |  |
| Wzór testu                  | Dostosuj rozmiar ekranu i sprawdź, czy<br>wyświetlany obraz jest wolny od<br>zniekształceń.                                                                                                    |  |  |

|                         | temperaturze otoczenia pomiędzy 0°C–30°C zaleca się korzystanie z<br>funkcji <b>Tryb dużej wysokości</b> .                                                                                                    |  |
|-------------------------|----------------------------------------------------------------------------------------------------|--|
|                         | Praca w trybie " <b>Tryb dużej wysokości</b> " może zwiększyć hałas projektora w decybelach, ponieważ konieczna jest większa prędkość działania wentylatora w celu zwiększenia chłodzenia i wydajności.                                                                                                    |  |
| Tryb dużej<br>wysokości | W przypadku korzystania projektora w środowiskach ekstremalnych innych<br>niż opisano powyżej, może on wykazywać objawy automatycznego<br>wyłączenia w celu ochrony projektora przed przegrzaniem. W takich<br>przypadkach należy włączyć Tryb dużej wysokości, aby rozwiązać te<br>problemy. Nie jest to jednak stan, w którym projektor może działać we<br>wszystkich nieprzyjaznych środowiskach. |  |
|                         |                                                                                                    |  |
|                         | Funkcja <b>Tryb dużej wysokości</b> nie powinna być używana na wysokościach od 0 do 1500 m i przy temperaturze od 0°C do 35°C. Uruchomienie funkcji w tych warunkach spowoduje przechłodzenie projektora.                                                                                                    |  |
| Prędkość<br>transmisji  | Wybiera prędkość transmisji identyczną z Twoim komputerem, aby<br>umożliwić połączenie projektora przy użyciu odpowiedniego kabla RS-232<br>oraz zaktualizować lub pobrać oprogramowanie projektora. Ta funkcja<br>przeznaczona jest dla wykwalifikowanego personelu serwisowego.                                                                                                    |  |

## 5. Menu główne: System

Struktura

| Menu                       |                                       |                               | Орсје                                                                                                    |
|----------------------------|---------------------------------------|-------------------------------|----------------------------------------------------------------------------------------------------|
| Język                      |                                       |                               | English/Français/Deutsch/Italiano/Español/<br>Русский/繁體中文/简体中文/日本語/한국어/<br>Svenska/Nederlands/Türkçe/Čeština/<br>Português/ไทย / Polski/Magyar/Hrvatski/<br>Română/Norsk/Dansk/Български/Suomi/<br>Indonesian/Еλληνικά/الوربية/हिन्दी |
| Ustawienia tła             | Ekran powitalny                       |                               | BenQ/Czarny/Niebieski                                                                                                    |
|                            | Typ menu                              |                               | Podst/Zaawansowane                                                                                                    |
|                            | Menu czasu wyśw                       | ietlania                      | 5s/10s/20s/30s/Zawsze                                                                                                    |
| Menu ustawień              | Położenie menu                        |                               | Środek/Lewy górny/Prawy górny/<br>Prawy dolny/Lewy dolny                                                                                                    |
|                            | ISF                                   |                               | (Wprowadź hasło)                                                                                                    |
|                            | Czas pracy źródła światła             |                               |                                                                                                    |
|                            | Tryb normalny                         |                               |                                                                                                    |
|                            | Tryb ECO                              |                               |                                                                                                    |
| Informacje o               | Tryb Intelig. Eko                     |                               |                                                                                                    |
| źródle światła             | LampSave                              |                               |                                                                                                    |
|                            | Równoważne godziny światła            |                               |                                                                                                    |
|                            | Szczegóły wzoru z                     | awiera podręczni              | ik                                                                                                    |
|                            | Reset licz. św.                       |                               | Resetuj/Anuluj                                                                                                    |
|                            | Komunikat przypomnienia               |                               | Wył./Wł.                                                                                                    |
|                            | Wskaźnik LED                          |                               | Wył./Wł.                                                                                                    |
| Ustawienia                 | Ustawienia<br>wł./wył. zasilania      | Bezpośrednie<br>zasilanie wł. | Wył./Wł.                                                                                                    |
| operacyjne                 |                                       | Automatyczne<br>wyłączanie    | Wyłącz/3min/10min/15min/<br>20min/25min/30min                                                                                                    |
|                            | Strum. multim.<br>BenQ HDMI<br>(QS01) | Wył./Wł.                      | Tak/Anuluj                                                                                                    |
| Ustawienia                 | Blokada klawiszy<br>panelu            | Wył./Wł.                      | Tak/Nie                                                                                                    |
| zabezpieczeń               | Zmień hasło                           |                               |                                                                                                    |
|                            | Blokada włączania                     | l                             |                                                                                                    |
| Domyślna wartość fabryczna |                                       |                               | Resetuj/Anuluj                                                                                                    |
| Resetuj system             |                                       |                               | Resetuj/Anuluj                                                                                                    |

| Menu           | Opis                                                               |  |
|----------------|--------------------------------------------------------------------|--|
| Język          | Pozwala ustawić język menu ekranowych.                             |  |
| Ustawienia tła | • Ekran powitalny                                                  |  |
|                | Umożliwia wybór ekranu wyświetlanego przy uruchomieniu projektora. |  |

|                                | • Typ menu                                                                                                    |  |
|--------------------------------|----------------------------------------------------------------------------------------------------|--|
|                                | Pozwala na skonfigurowanie typu menu ekranowego zgodnie z potrzebami użytkownika.                                                                                                    |  |
|                                | <ul> <li>Menu czasu wyświetlania</li> </ul>                                                                                                    |  |
|                                | Ustawienie czasu, przez jaki menu ekranowe pozostaje aktywne po<br>ostatnim naciśnięciu przycisku.                                                                                                    |  |
|                                | Położenie menu                                                                                                    |  |
|                                | Reguluje położenie menu ekranowego (OSD).                                                                                                    |  |
| Menu ustawień                  | • 15F                                                                                                    |  |
|                                | Menu kalibracji ISF chronione jest hasłem i dostępne tylko dla<br>autoryzowanych specjalistów ISF. ISF (Imaging Science Foundation)<br>stworzyło dokładne, szeroko uznane standardy w celu uzyskania<br>optymalnej wydajności wideo oraz wprowadziło program szkoleniowy dla<br>techników oraz instalatorów, aby standardy te zostały wykorzystane w celu<br>otrzymania optymalnej jakości obrazów w urządzeniach do wyświetlania<br>obrazów firmy BenQ. W związku z tym zalecamy, aby ustawienia oraz<br>kalibracja wykonywane były przez autoryzowanych techników ISF. |  |
|                                | Aby uzyskać więcej informacji, odwiedź stronę www.imagingscience.com<br>lub skontaktuj się ze sprzedawcą projektora.                                                                                                    |  |
|                                | Ta strona menu wyświetla następujące informacje:                                                                                                    |  |
|                                | <ul> <li>Czas pracy źródła światła</li> </ul>                                                                                                    |  |
| Informacje o<br>źródle światła | <ul> <li>Godziny użytkowania źródła światła w trybach Tryb normalny, Tryb<br/>ECO, Tryb Intelig. Eko i LampSave.</li> </ul>                                                                                                    |  |
|                                | <ul> <li>A także Równoważne godziny światła.</li> </ul>                                                                                                    |  |
|                                | Aby uzyskać szczegółowe informacje na temat obliczania liczby godzin, patrz Informacje dotyczące czasu użytkowania źródła światła na stronie 46.                                                                                                    |  |
|                                | Po zainstalowaniu nowego źródła światła, co wymaga zresetowania<br>licznika czasu, wyróżnij <b>Reset licz. św.</b> i wybierz <b>Resetuj</b> .                                                                                                    |  |

|                            | <ul> <li>Komunikat przypomnienia</li> </ul>                                                                                                    |
|----------------------------|----------------------------------------------------------------------------------------------------|
| Ustawienia<br>operacyjne   | Włącza lub wyłącza komunikaty przypomnień.                                                                                                    |
|                            | • Wskaźnik LED                                                                                                    |
|                            | Można wyłączyć kontrolki LED. Pozwala na zapobieganie zakłóceniom<br>świetlnym podczas oglądania obrazu w ciemnym pomieszczeniu.                                                                                                    |
|                            | • Ustawienia wł./wył. zasilania                                                                                                    |
|                            | <ul> <li>Bezpośrednie zasilanie wł.: Umożliwia włączanie projektora<br/>bezpośrednio po podłączeniu do niego przewodu zasilającego.</li> <li>Automatyczne wyłączanie: Umożliwia automatyczne wyłączenie się<br/>projektora, jeśli po określonym czasie nie zostanie wykryte źródło<br/>sygnału, co pozwala na oszczędzanie źródła światła.</li> </ul> |
|                            | • Strum. multim. BenQ HDMI (QS01)                                                                                                    |
|                            | Włącza lub wyłącza funkcje dotyczące modułu Android TV (QS01), w tym:                                                                                                    |
|                            | <ul> <li>przypominanie o podłączeniu modułu ATV.</li> </ul>                                                                                                    |
|                            | <ul> <li>mechanizm uzgadniania między modułem Android TV a projektorem<br/>po włączeniu.</li> </ul>                                                                                                    |
|                            | • Blokada klawiszy panelu                                                                                                    |
|                            | Po zablokowaniu przycisków sterowania na projektorze, można zapobiec<br>przypadkowym zmianom ustawień projektora, np. przez dzieci.<br>Po włączeniu funkcji <b>Blokada klawiszy panelu</b> nie działają żadne<br>przyciski na projektorze z wyjątkiem przycisku <b>POWER</b> .                                                                        |
| Ustawienia<br>zabezpieczeń | Aby odblokować przyciski, naciśnij i przytrzymaj przez 3 sekundy ▶<br>(przycisk w prawo) na projektorze lub na pilocie.                                                                                                    |
|                            |                                                                                                    |
|                            | Wyłączenie projektora bez wyłączenia blokady przycisków panelu powoduje, że po następnym włączeniu projektora blokada pozostanie włączona.                                                                                                    |
|                            | <ul> <li>Zmień hasło/Blokada włączania</li> </ul>                                                                                                    |
|                            | Patrz Korzystanie z funkcji hasła na stronie 25.                                                                                                    |
|                            | Przywraca wszystkie wartości ustawień fabrycznych.                                                                                                    |
| Domyślna<br>wartość        |                                                                                                    |
| fabryczna                  | Pozostaną tylko następujące ustawienia: <b>Położenie projektora, 3D Keystone, Aut. kor.</b><br>trap. w pionie, Tryb dużej wysokości, Prędkość transmisji, Informacje o źródle<br>światła, Strum. multim. BenQ HDMI (QS01), Ustawienia zabezpieczeń.                                                                                                   |
|                            | Przywrócenie fabrycznych wartości wszystkich ustawień w menu głównym                                                                                                    |
|                            | System.                                                                                                    |
| Resetuj system             |                                                                                                    |
|                            | Pozostaną tylko następujące ustawienia: <b>Informacje o źródle światła</b> , <b>Strum. multim.</b><br>BenQ HDMI (QS01), Ustawienia zabezpieczeń.                                                                                                    |

## 6. Menu główne: Informacje

#### Struktura

| Menu                      | Орсје |
|---------------------------|-------|
| Wykryta rozdzielczość     |       |
| Źródło                    |       |
| Tryb obrazu               |       |
| Tryb źródła światła       |       |
| Format 3D                 |       |
| System kolorów            |       |
| Zakres dynamiczny         |       |
| Czas pracy źródła światła |       |
| Wersja oprogramowania     |       |
| Kod serwisowy             |       |

| Menu                         | Opis                                                           |
|------------------------------|----------------------------------------------------------------|
| Wykryta<br>rozdzielczość     | Pokazuje naturalną rozdzielczość sygnału wejściowego.          |
| Źródło                       | Pokazuje obecne źródło sygnału.                                |
| Tryb obrazu                  | Wyświetlanie wybranego trybu w menu <b>Obraz</b> .             |
| Tryb źródła<br>światła       | Wyświetlanie używanego trybu źródła światła.                   |
|                              | Wyświetla aktualny tryb 3D.                                    |
| Format 3D                    |                                                                |
|                              | Format 3D jest dostępny wyłącznie wtedy, gdy włączone jest 3D. |
| System kolorów               | Pokazuje format systemu wejściowego.                           |
| Zakres<br>dynamiczny         | Wyświetla zakres dynamiczny obrazu, np. SDR, HDR10, HLG itp.   |
| Czas pracy<br>źródła światła | Wyświetla liczbę godzin, przez które używana była lampa.       |
| Wersja<br>oprogramowania     | Pokazuje wersję oprogramowania projektora.                     |
| Kod serwisowy                | Pokazuje nr seryjny projektora.                                |

# Konserwacja

## Jak dbać o projektor

## Czyszczenie obiektywu

Obiektyw należy czyścić zawsze, gdy pojawią się na nim drobiny kurzu i zabrudzenia. Przed rozpoczęciem czyszczenia obiektywu należy wyłączyć projektor i odczekać, aż ostygnie.

- Do usuwania zanieczyszczeń użyj sprężonego powietrza.
- Jeśli pojawi się brud lub smar, użyj papieru do obiektywów lub delikatnie przetrzyj obiektyw miękkim materiałem, zwilżonym środkiem do czyszczenia obiektywów.
- Nigdy nie używaj szorstkich materiałów, alkalicznych/kwasowych środków czyszczących, proszków do szorowania ani roztworów lotnych, takich jak alkohol, benzen, rozcieńczalnik lub środek owadobójczy. Użycie takich środków lub długotrwały kontakt z materiałami gumowymi lub winylowymi może spowodować uszkodzenie obudowy projektora.

## Czyszczenie obudowy projektora

Przed oczyszczeniem obudowy wyłącz projektor z użyciem procedury wyłączania opisanej w sekcji Wyłączanie projektora na stronie 27 i odłącz przewód zasilający.

- Aby usunąć zabrudzenia i kurz, przetrzyj obudowę miękką szmatką nie zostawiającą włókien.
- W celu usunięcia opornych zabrudzeń lub plam zwilż miękki materiał wodą i detergentem o neutralnym pH. Następnie przetrzyj obudowę.

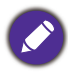

Nie używaj wosku, alkoholu, benzenu, rozpuszczalnika lub innych detergentów chemicznych. Mogą one uszkodzić obudowę.

## Przechowywanie projektora

W razie konieczności przechowywania projektora przez dłuższy czas, należy postępować zgodnie z poniższymi instrukcjami:

- Dopilnuj, by temperatura i wilgotność w miejscu przechowywania mieściły się w zakresie zalecanym dla projektora. Odwołaj się do sekcji Dane techniczne na stronie 51 lub zapytaj sprzedawcę o zakres.
- Schowaj nóżki do regulacji.
- Wyjmij baterię z pilota.
- · Zapakuj projektor do oryginalnego lub podobnego opakowania.

### Transport projektora

Zalecane jest transportowanie projektora w oryginalnym lub podobnym opakowaniu.

## Informacje na temat źródła światła

#### Informacje dotyczące czasu użytkowania źródła światła

Gdy projektor działa, czas (w godzinach) użytkowania źródła światła jest automatycznie obliczany przez wbudowany zegar. Metoda obliczania ekwiwalentu godzin pracy źródła światła jest następująca:

- Czas użycia światła = (x+y+z+a) godz., jeżeli: Czas korzystania w trybie Normalny = x godzin Czas korzystania w trybie EKO = y godzin Czas korzystania w trybie Intelig. Eko = z godzin Czas korzystania w trybie LampSave = a godzin
- 2. Ekwiw. godziny pracy źródła światła =  $\alpha$  godz.

$$\alpha \ = \ \frac{A'}{X} \times \chi + \frac{A'}{Y} \times y + \frac{A'}{Z} \times z + \frac{A'}{A} \times a \ \text{, jeżeli}$$

X = czas eksploatacji źródła światła w trybie Normalny

- Y = czas eksploatacji źródła światła w trybie EKO
- Z = czas eksploatacji źródła światła w trybie Intelig. Eko
- A = czas eksploatacji źródła światła w trybie LampSave

A to najdłuższy okres eksploatacji źródła światła spośród trybów X, Y, Z, A.

- W przypadku czasu używania w każdym trybie lampy pokazywanego w menu OSD:
- Czas używania jest kumulowany i zaokrąglany w dół do liczby całkowitej w godzinach.
- Kiedy czas używania jest krótszy niż 1 godzina, menu pokazuje 0 godzin.

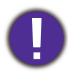

W przypadku samodzielnego ręcznego obliczania **Równoważne godziny światła** uzyska się prawdopodobnie odchylenie od wartości wyświetlanej w menu ekranowym, ponieważ system projektora oblicza czas używania w każdym trybie światła w "Minutach", a potem zaokrągla tę wartość do godzin widocznych w menu ekranowym.

Aby uzyskać informacje o czasie użytkowania źródła światła:

Przejdź do menu **Zaawansowane - System > Informacje o źródle światła** i naciśnij **OK**. Zostanie wyświetlony ekran **Informacje o źródle światła**.

Informacje o czasie pracy źródła światła dostępne są także w menu Informacje.

## Wydłużenie żywotności źródła światła

#### • Konfiguracja Tryb źródła światła

Przejdź do menu Zaawansowane - Obraz > Zaawansowane ustawienia koloru > Tryb źródła światła, naciśnij OK. Zostanie wyświetlony ekran Tryb źródła światła.

Przestawienie projektora w tryb EKO, Intelig. Eko lub LampSave zwiększa trwałość lampy.

| Tryb światła | Opis                                                                                                    |
|--------------|----------------------------------------------------------------------------------------------------|
| Normalny     | Zapewnia pełną jasność źródła światła                                                                                                    |
| ЕКО          | Obniża jasność w celu wydłużenia żywotności źródła światła i redukuje odgłos wentylatora                                                         |
| Intelig. Eko | Automatycznie ustawia moc źródła światła w zależności od poziomu jasności wyświetlanych treści, jednocześnie zapewniając optymalną jakość obrazu |
| LampSave     | Automatycznie ustawia moc źródła światła w zależności od poziomu jasności wyświetlanych treści, jednocześnie zapewniając większą trwałość lampy  |

#### Ustawienia Automatyczne wyłączanie

Ta funkcja umożliwia automatyczne wyłączenie się projektora, jeśli po określonym czasie nie zostanie wykryte źródło sygnału, co pozwala na oszczędzanie źródła światła.

Aby ustawić Automatyczne wyłączanie, przejdź do menu Zaawansowane - System > Ustawienia operacyjne > Ustawienia wł./wył. zasilania > Automatyczne wyłączanie i naciskaj ◄/►, aby ustawić okres.

## Czas wymiany lampy (TYLKO DLA PRACOWNIKÓW SERWISU)

Gdy **Kontrolka lampy LIGHT** zaświeci lub wyświetlony zostanie komunikat wskazujący, że nadszedł czas wymiany, przed wymianą lampy skonsultuj się z dealerem lub odwiedź stronę http://www.BenQ.com . Stara lampa może powodować nieprawidłowe działanie projektora, a w niektórych przypadkach może nawet wybuchnąć.

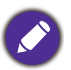

 Widoczna jasność wyświetlanego obrazu będzie się wahać w zależności od warunków oświetleniowych otoczenia i ustawień kontrastu/jasności wybranego wejścia sygnału.

- Jasność lampy zmniejsza się z czasem i może różnić się w zależności od specyfikacji producenta lamp. Takie zachowanie jest normalne i prawidłowe.
- W przypadku nadmiernej temperatury lampy świecą kontrolki Kontrolka LIGHT (Zasilanie) i Kontrolka TEMP (Temperatury). Wyłącz zasilanie i odczekaj 45 minut na ostygnięcie projektora. Jeśli po włączeniu zasilania kontrolki LAMP i TEMP nadal się świecą, skontaktuj się ze sprzedawcą. Patrz Kontrolki na stronie 49.

Poniższe komunikaty ostrzegawcze przypominają o konieczności wymiany lampy.

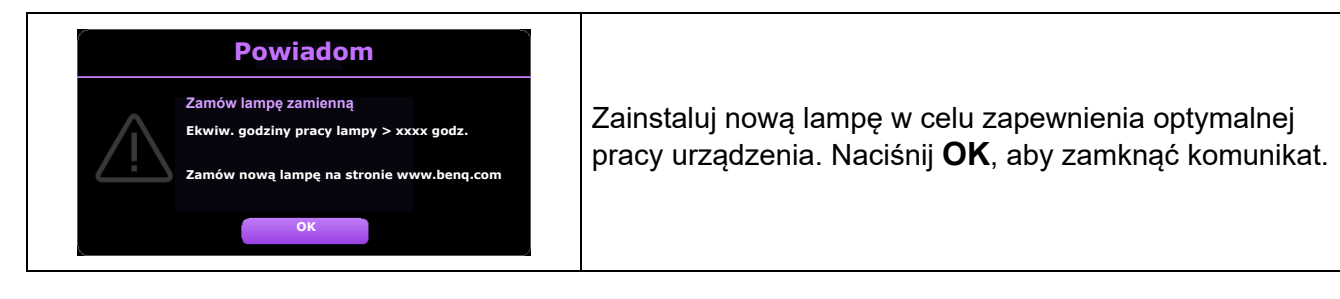

| Powiadom<br>Lampa wkrótce do wymiany<br>Ekwiw. godziny pracy lampy > xxxx godz.<br>Zamów nową lampę na stronie www.benq.com                                                                                                    | Zaleca się wymianę lampy po osiągnięciu przez nią tej<br>liczby godzin pracy. Lampa jest materiałem<br>eksploatacyjnym. Jasność lampy spada z czasem<br>użytkowania. Jest to normalne zjawisko. Można wymienia<br>lampę od razu po zauważeniu, że poziom jasności<br>znacznie spadł.<br>Naciśnij <b>OK</b> , aby zamknąć komunikat. |  |  |  |
|----------------------------------------------------------------------------------------------------|----------------------------------------------------------------------------------------------------|--|--|--|
| Powiadom         Image do wymiany         Ekwiw. godziny pracy lampy > xxxx godz.         Image do wymiany         Ekwiw. godziny pracy lampy > xxxx godz.         Image do wymiany         Image do wymiany         Ekwiw. godziny pracy lampy > xxxx godz.         Image do wymiany         Image do wymiany | Lampa MUSI zostać wymieniona, zanim będzie można<br>dalej eksploatować projektor.<br>Naciśnij <b>OK</b> , aby zamknąć komunikat.                                                                                                    |  |  |  |

Symbole "XXXX" oznaczają numery, które mogą się różnić w zależności od modelu.

## Kontrolki

| Kontrolka |        |           |                                                                                     |  |
|-----------|--------|-----------|-------------------------------------------------------------------------------------|--|
| POWER 0   | TEMP O | LIGHT O   | Stan i opis                                                                         |  |
|           |        | Ś         | Stany zasilania                                                                     |  |
|           | 0      | 0         | Stan gotowości                                                                      |  |
| ۲         | 0      | 0         | Uruchamianie                                                                        |  |
|           | 0      | 0         | Normalna praca                                                                      |  |
| ۲         | 0      | 0         | Normalne chłodzenie podczas wyłączania                                              |  |
| ۲         | •      | ۲         | Pobierz                                                                             |  |
|           | 0      |           | Nieudane uruchomienie CW                                                            |  |
|           | 0      |           | Upłynięcie okresu żywotności źródła światła                                         |  |
| 0         |        |           | Otwarcie obudowy                                                                    |  |
|           |        | Zdarzenia | związane z wypalaniem                                                               |  |
|           | 0      | 0         | Wypalanie włączone                                                                  |  |
|           |        |           | Wypalanie wyłączone                                                                 |  |
|           |        | Sta       | ny źródła światła                                                                   |  |
| 0         | 0      |           | Błąd źródła światła podczas normalnej pracy                                         |  |
| 0         | 0      | ۲         | Źródło światła nie świeci                                                           |  |
|           |        | Sta       | any temperatury                                                                     |  |
|           |        | 0         | Błąd wentylatora 1 (rzeczywista prędkość wentylatora wykracza poza żądaną prędkość) |  |
|           | ٠      | 0         | Błąd wentylatora 2 (rzeczywista prędkość wentylatora wykracza poza żądaną prędkość) |  |
|           |        | 0         | Błąd wentylatora 3 (rzeczywista prędkość wentylatora wykracza poza żądaną prędkość) |  |
|           |        | 0         | Błąd temperatury 1 (temperatura poza ograniczeniem)                                 |  |
|           | •      | 0         | Błąd połączenia termicznego IC #1 I2C                                               |  |

|  | ⊖: Wył. | Pomarańczowa włączona      | C: Zielona włączona                                  | ●: Czerwona<br>włączona |  |
|--|---------|----------------------------|------------------------------------------------------|-------------------------|--|
|  |         | 븢: Miga na<br>pomarańczowo | <table-cell-rows>: Miga na zielono</table-cell-rows> | 븢: Miga na czerwono     |  |

# Rozwiązywanie problemów

#### Projektor się nie włącza.

| Przyczyna                                                          | Rozwiązanie                                                                                                    |  |  |
|--------------------------------------------------------------------|----------------------------------------------------------------------------------------------------|--|--|
| Przewód zasilający nie dostarcza prądu.                            | Podłącz jeden koniec przewodu zasilania do wejścia<br>zasilania AC projektora i podłącz drugi koniec<br>przewodu zasilania do gniazdka zasilania. Jeśli<br>gniazdko ma włącznik, upewnij się, że jest włączony. |  |  |
| Próba ponownego włączenia projektora w czasie procesu ochładzania. | Czekaj, aż proces ochładzania dobiegnie końca.                                                                                                    |  |  |

#### Brak obrazu

| Przyczyna                                                             | Rozwiązanie                                                                              |
|-----------------------------------------------------------------------|------------------------------------------------------------------------------------------|
| Źródło wideo nie jest włączone lub<br>podłączone poprawnie.           | Włącz źródło sygnału wideo i upewnij się, czy<br>przewody zostały podłączone prawidłowo. |
| Projektor nie jest prawidłowo podłączony do<br>urządzenia źródłowego. | Sprawdź połączenia.                                                                      |
| Sygnał wejściowy został nieprawidłowo wybrany.                        | Wybierz poprawny sygnał wejściowy przyciskiem ∋ SOURCE (ŹRÓDŁO).                         |

#### Rozmyty obraz

| Przyczyna                                                         | Rozwiązanie                                                                                                    |  |  |
|-------------------------------------------------------------------|----------------------------------------------------------------------------------------------------|--|--|
| Ostrość obiektywu projekcyjnego nie została prawidłowo ustawiona. | Wyreguluj ostrość za pomocą pierścienia ostrości.                                                              |  |  |
| Projektor jest ustawiony nieprawidłowo<br>względem ekranu.        | Zmień kąt ustawienia projektora względem ekranu i<br>wysokość ustawienia projektora (w razie<br>konieczności). |  |  |

#### ) Pilot nie działa.

| Przyczyna                                                      | Rozwiązanie                                            |
|----------------------------------------------------------------|--------------------------------------------------------|
| Baterie się wyczerpały.                                        | Wymień obie baterie na nowe.                           |
| Między pilotem i projektorem znajduje się<br>jakaś przeszkoda. | Usuń przeszkodę.                                       |
| Projektor znajduje się za daleko.                              | Stań w odległości do 8 metrów (26 stóp) od projektora. |

#### Hasło jest nieprawidłowe.

| Przyczyna          | Rozwiązanie                                        |  |  |
|--------------------|----------------------------------------------------|--|--|
| Zapomniałeś hasła. | Patrz Procedura przypominania hasła na stronie 25. |  |  |

## Dane techniczne

## Dane techniczne projektora

Wszystkie specyfikacje mogą ulec zmianie bez powiadomienia.

#### Parametry optyczne

Rozdzielczość 3840 x 2160 System wyświetlania 1-CHIP DMD Obiektyw

F = 1,94 do 2,1, f = 11,9 ~ 15,5 mm

Źródło światła Lampa 240 W

#### Parametry elektryczne

Zasilanie

Prąd zmienny 100–240 V, 3,8 A, 50-60 Hz (automatycznie)

Zużycie energii 380 W (maks.); < 0,5 W (gotowość)

#### Parametry mechaniczne

Ciężar 3,1 kg (6,8 funta)

#### Wyjścia

Głośnik 5 watów x 1 Wyjście sygnału audio Złącze PC audio x 1

#### Sterowanie

USB Zasilanie typu A 5 V /1,5 A x 1 Port szeregowy RS-232 9 styków x 1 Odbiornik podczerwieni x 2

#### Wejścia

Wejście sygnału wideo Cyfrowe - HDMI 2,0 x 2 Cyfrowe - Złącze HDMI do przesyłu strumieniowego mediów QS01 (moduł sprzętowy ATV) x 1

#### Wymagania środowiskowe

Temperatura pracy 0°C–40°C na poziomie morza

Względna wilgotność pracy 10% - 90% (bez kondensacji

Wysokość robocza 0–1499 m przy 0°C–35°C 1500–3000 m przy 0°C–30°C (z włączoną funkcją Tryb dużej wysokości)

Temperatura przechowywania -20°C–60°C na poziomie morza

Wilgotność przechowywania 10%–90% wilgotności względnej (bez kondensacji) Wysokość przechowywania

30°Cna wys. 0~12 200 m nad poziomem morza

#### Transport

Zalecamy użycie oryginalnego lub równoważnego opakowania

#### Naprawy

Wejdź na poniższą witrynę internetową i wybierz swój kraj, aby uzyskać informacje na temat dostępnych usług serwisowych http://www.benq.com/welcome

## Wymiary

312 mm (szer.) x 246 mm (gł.) x 110 mm (wys.)

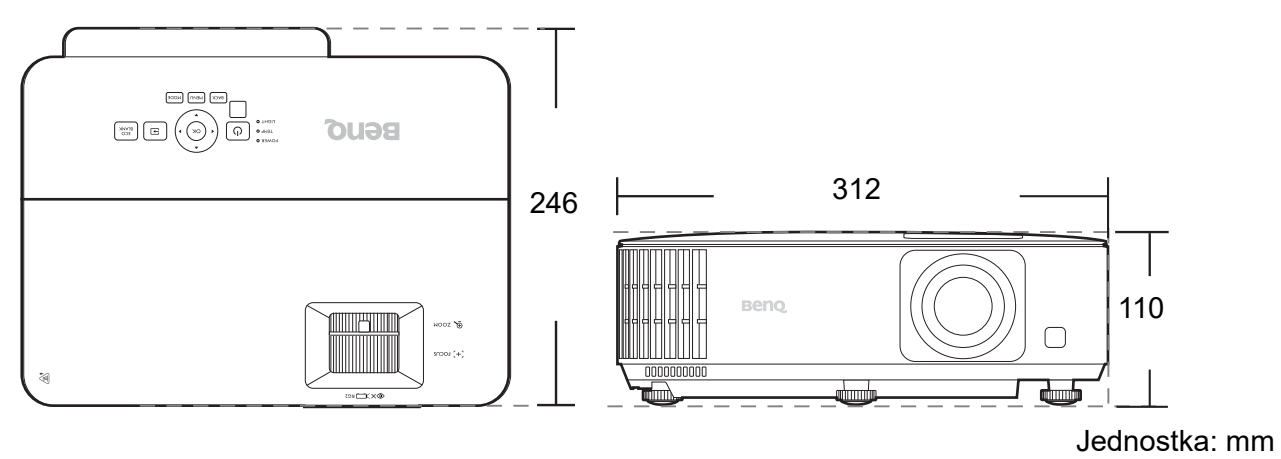

## Tabela częstotliwości

## Obsługiwane częstotliwości dla wejścia HDMI (HDCP)

#### Obsługiwane częstotliwości dla komputera

|                         |                                          | Czestotliwość | Czestotliwość | Częstotliw.<br>pikseli (MHz) | Obsługiwany |
|-------------------------|------------------------------------------|---------------|---------------|------------------------------|-------------|
| Rozdzielczość           | Tryb                                     | pionowa (Hz)  | pozioma (kHz) |                              | Koleiność   |
|                         |                                          | ,             | <b>P</b> ,    | ·····,                       | ramek       |
|                         | VGA_60                                   | 59,940        | 31,469        | 25,175                       | V           |
| 640 x 480               | VGA_72                                   | 72,809        | 37,861        | 31,500                       |             |
| 040 x 480               | VGA_75                                   | 75,000        | 37,500        | 31,500                       |             |
|                         | VGA_85                                   | 85,008        | 43,269        | 36,000                       |             |
| 720 x 400               | 720 x 400_70                             | 70,087        | 31,469        | 28,3221                      |             |
|                         | SVGA_60                                  | 60,317        | 37,879        | 40,000                       | V           |
|                         | SVGA_72                                  | 72,188        | 48,077        | 50,000                       |             |
| 800 x 600               | SVGA_75                                  | 75,000        | 46,875        | 49,500                       |             |
| 000 x 000               | SVGA_85                                  | 85,061        | 53,674        | 56,250                       |             |
|                         | SVGA_120<br>(Redukcja maskowania)        | 119,854       | 77,425        | 83,000                       | V           |
|                         | XGA_60                                   | 60,004        | 48,363        | 65,000                       | V           |
|                         | XGA 70                                   | 70,069        | 56,476        | 75,000                       |             |
| 1024 v 769              | XGA_75                                   | 75,029        | 60,023        | 78,750                       |             |
| 1024 x 700              | XGA_85                                   | 84,997        | 68,667        | 94,500                       |             |
|                         | XGA_120<br>(Redukcia maskowania)         | 119,989       | 97,551        | 115,500                      | V           |
| 1152 x 864              | 1152 x 864 75                            | 75,00         | 67,500        | 108,000                      |             |
| 1024 x 576              | Taktowanie Notebooka<br>BenQ             | 60,00         | 35,820        | 46,996                       |             |
| 1024 x 600              | Taktowanie Notebooka<br>BenQ             | 64,995        | 41,467        | 51,419                       |             |
| 1280 x 720              | 1280 x 720 60                            | 60            | 45.000        | 74.250                       | V           |
| 1280 x 768              | 1280 x 768 60                            | 59.870        | 47.776        | 79.5                         | V           |
|                         | WXGA 60                                  | 59,810        | 49,702        | 83,500                       | V           |
|                         | WXGA 75                                  | 74,934        | 62,795        | 106,500                      |             |
| 1280 x 800              | WXGA 85                                  | 84,880        | 71,554        | 122,500                      |             |
|                         | WXGA_120                                 | 110.000       | 101 562       | 146.25                       | V           |
|                         | (Redukcja maskowania)                    | 119,909       | 101,505       | 140,25                       | v           |
|                         | SXGA_60                                  | 60,020        | 63,981        | 108,000                      |             |
| 1280 x 1024             | SXGA_75                                  | 75,025        | 79,976        | 135,000                      |             |
|                         | SXGA_85                                  | 85,024        | 91,146        | 157,500                      |             |
| 1280 x 960              | 1280 x 960_60                            | 60,000        | 60,000        | 108                          |             |
| 1200 x 000              | 1280 x 960_85                            | 85,002        | 85,938        | 148,500                      |             |
| 1360 x 768              | 1360 x 768_60                            | 60,015        | 47,712        | 85,500                       |             |
| 1440 x 900              | WXGA+_60                                 | 59,887        | 55,935        | 106,500                      |             |
| 1400 x 1050             | SXGA+_60                                 | 59,978        | 65,317        | 121,750                      |             |
| 1600 x 1200             | UXGA                                     | 60,000        | 75,000        | 162,000                      |             |
| 1680 x 1050             | 1680 x 1050_60                           | 59,954        | 65,290        | 146,250                      |             |
| 640 x 480 przy 67 Hz    | MAC13                                    | 66,667        | 35,000        | 30,240                       |             |
| 832 x 624 przy 75 Hz    | MAC16                                    | 74,546        | 49,722        | 57,280                       |             |
| 1024 x 768 przy 75 Hz   | MAC19                                    | 75,020        | 60,241        | 80,000                       |             |
| 1152 x 870 przy 75 Hz   | MAC21                                    | 75,06         | 68,68         | 100,00                       |             |
| 1920 x 1080 przy 60 Hz  | 1920 x 1080_60                           | 60            | 67,5          | 148,5                        | V           |
| 1920 x 1200 przy 60 Hz  | 1920 x 1200_60<br>(Redukcja maskowania)  | 59,95         | 74,038        | 154                          | V           |
| 1920 x 1080 przy 120 Hz | 1920 x 1080_120                          | 120,000       | 135,000       | 297                          | V           |
| 1920 x 1080 przy 240 Hz | 1920 x 1080_240                          | 239,76        | 291,309       | 582,617                      |             |
| 1920 x 1200 przy 120 Hz | 1920 x 1200_120<br>(Redukcja maskowania) | 119,909       | 152,404       | 317,00                       | V           |
| 3840 x 2160             | 3840 x 2160_30<br>Dla modelu 4K2K        | 30            | 67,5          | 297                          |             |
| 3840 x 2160             | 3840 x 2160_60<br>Dla modelu 4K2K        | 60            | 135           | 594                          |             |

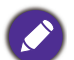

Wartości synchronizacji przedstawione powyżej mogą nie być obsługiwane w zależności od pliku EDID i karty graficznej VGA. Istnieje możliwość, że niektóre synchronizacje nie będą mogły zostać wybrane.

#### Obsługiwane częstotliwości dla wideo

| Taktowania |                 | Częstotliwość | Częstotliwość | Częstotliwość | Obsługiwan | y format 3D |
|------------|-----------------|---------------|---------------|---------------|------------|-------------|
| sygnatu    | Rozdzielczość   | pionowa       | pozioma       | pikseli       | Kolejność  | Pakowanie   |
| Sygnatu    |                 | (Hz)          | (kHz)         | (MHz)         | ramek      | ramek       |
| 480i       | 720(1440) x 480 | 59,94         | 15,73         | 27            |            |             |
| 480p       | 720 x 480       | 59,94         | 31,47         | 27            | V          |             |
| 576i       | 720(1440) x 576 | 50            | 15,63         | 27            |            |             |
| 576p       | 720 x 576       | 50            | 31,25         | 27            |            |             |
| 720/50p    | 1280 x 720      | 50            | 37,5          | 74,25         |            | V           |
| 720/60p    | 1280 x 720      | 60            | 45,00         | 74,25         | V          | V           |
| 1080/24P   | 1920 x 1080     | 24            | 27            | 74,25         |            | V           |
| 1080/25P   | 1920 x 1080     | 25            | 28,13         | 74,25         |            |             |
| 1080/30P   | 1920 x 1080     | 30            | 33,75         | 74,25         |            |             |
| 1080/50i   | 1920 x 1080     | 50            | 28,13         | 74,25         |            |             |
| 1080/60i   | 1920 x 1080     | 60            | 33,75         | 74,25         |            |             |
| 1080/50P   | 1920 x 1080     | 50            | 56,25         | 148,5         |            |             |
| 1080/60P   | 1920 x 1080     | 60            | 67,5          | 148,5         | V          |             |
| 1080/120P  | 1920 x 1080     | 120           | 135           | 297           | V          |             |
| 1080/240P  | 1920 x 1080     | 240           | 135           | 594           |            |             |
| 2160/24P   | 3840 x 2160     | 24            | 54            | 297           |            |             |
| 2160/25P   | 3840 x 2160     | 25            | 56,25         | 297           |            |             |
| 2160/30P   | 3840 x 2160     | 30            | 67,5          | 297           |            |             |
| 2160/50P   | 3840 x 2160     | 50            | 112,5         | 594           |            |             |
| 2160/60P   | 3840 x 2160     | 60            | 135           | 594           |            |             |
| 2160/24P   | 4096 x 2160     | 24            | 54            | 297           |            |             |
| 2160/25P   | 4096 x 2160     | 25            | 56,25         | 297           |            |             |
| 2160/30P   | 4096 x 2160     | 30            | 67,5          | 297           |            |             |
| 2160/50P   | 4096 x 2160     | 50            | 112,5         | 594           |            |             |
| 2160/60P   | 4096 x 2160     | 60            | 135           | 594           |            |             |

## Komendy RS232

## Funkcje szpilek RS232

| Nr | szeregowy |
|----|-----------|
| 1  | NC        |
| 2  | RX        |
| 3  | ΤX        |
| 4  | NC        |
| 5  | GND       |

| Nr | szeregowy |
|----|-----------|
| 6  | NC        |
| 7  | RTSZ      |
| 8  | CTSZ      |
| 9  | NC        |
|    |           |

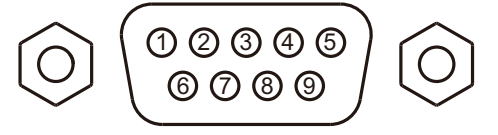

| Funkcja                 | Тур    | Obsługa                                    | ASCII                                 |
|-------------------------|--------|--------------------------------------------|---------------------------------------|
| Zasilanie               | Zapis  | Zasilanie wł.                              | <cr>*pow=on#<cr></cr></cr>            |
|                         | Zapis  | Wyłączanie                                 | <cr>*pow=off#<cr></cr></cr>           |
|                         | Odczyt | Stan zasilania                             | <cr>*pow=?#<cr></cr></cr>             |
|                         | Zapis  | HDMI(MHL)                                  | <cr>*sour=hdmi#<cr></cr></cr>         |
| Muhár trádla            | Zapis  | HDMI 2(MHL2)                               | <cr>*sour=hdmi2#<cr></cr></cr>        |
| vvybor zrodła           | Zapis  | HDMI 3                                     | <cr>*sour=hdmi3#<cr></cr></cr>        |
|                         | Odczyt | Aktualne źródło sygnału                    | <cr>*sour=?#<cr></cr></cr>            |
|                         | Zapis  | Wyciszenie włączone                        | <cr>*mute=on#<cr></cr></cr>           |
|                         | Zapis  | Wyciszenie wyłączone                       | <cr>*mute=off#<cr></cr></cr>          |
| Champion                | Odczyt | Status wyciszenia                          | <cr>*mute=?#<cr></cr></cr>            |
| Sterowanie<br>dźwiekiem | Zapis  | Głośność +                                 | <cr>*vol=+#<cr></cr></cr>             |
| azwiękiem               | Zapis  | Głośność -                                 | <cr>*vol=-#<cr></cr></cr>             |
|                         | Zapis  | Poziom głośności dla klienta               | <cr>*vol=value#<cr></cr></cr>         |
|                         | Odczyt | Status głośności                           | <cr>*vol=?#<cr></cr></cr>             |
|                         | Zapis  | Jasny                                      | <cr>*appmod=bright#<cr></cr></cr>     |
|                         | Zapis  | Pokój dzien.                               | <cr>*appmod=livingroom#<cr></cr></cr> |
|                         | Zapis  | Filmowiec                                  | <cr>*appmod=filmmaker#<cr></cr></cr>  |
|                         | Zapis  | Użytkownik 1                               | <cr>*appmod=user1#<cr></cr></cr>      |
|                         | Zapis  | ISF Day                                    | <cr>*appmod=isfday#<cr></cr></cr>     |
| Tryb obrazu             | Zapis  | ISF Night                                  | <cr>*appmod=isfnight#<cr></cr></cr>   |
|                         | Zapis  | 3D                                         | <cr>*appmod=threed#<cr></cr></cr>     |
|                         | Zapis  | Sport                                      | <cr>*appmod=sport#<cr></cr></cr>      |
|                         | Zapis  | HDR10                                      | <cr>*appmod=hdr#<cr></cr></cr>        |
|                         | Zapis  | HLG                                        | <cr>*appmod=hlg#<cr></cr></cr>        |
|                         | Odczyt | Tryb obrazu                                | <cr>*appmod=?#<cr></cr></cr>          |
|                         | Zapis  | Ustaw wartość kontrastu                    | <cr>*con=value#<cr></cr></cr>         |
|                         | Odczyt | Wartość kontrastu                          | <cr>*con=?#<cr></cr></cr>             |
|                         | Zapis  | Jasność +                                  | <cr>*bri=+#<cr></cr></cr>             |
|                         | Zapis  | Jasność -                                  | <cr>*bri=-#<cr></cr></cr>             |
|                         | Zapis  | Ustaw wartość jasności                     | <cr>*bri=value#<cr></cr></cr>         |
|                         | Odczyt | Wartość jasności                           | <cr>*bri=?#<cr></cr></cr>             |
|                         | Zapis  | Ustaw wartość koloru                       | <cr>*color=value#<cr></cr></cr>       |
|                         | Odczyt | Wartość koloru                             | <cr>*color=?#<cr></cr></cr>           |
| Listawienia obrazu      | Zapis  | Ostrość +                                  | <cr>*sharp=+#<cr></cr></cr>           |
| Ustawienia obrazu       | Zapis  | Ostrość -                                  | <cr>*sharp=-#<cr></cr></cr>           |
|                         | Zapis  | Ustaw wartość ostrości                     | <cr>*sharp=value#<cr></cr></cr>       |
|                         | Odczyt | Wartość ostrości                           | <cr>*sharp=?#<cr></cr></cr>           |
|                         | Zapis  | Temperatura kolorów - ciepło               | <cr>*ct=warm#<cr></cr></cr>           |
|                         | Zapis  | Temperatura kolorów - normalna             | <cr>*ct=normal#<cr></cr></cr>         |
|                         | Zapis  | Temperatura kolorów - zimno                | <cr>*ct=cool#<cr></cr></cr>           |
|                         | Zapis  | Temperatura kolorów-natywna źródła światła | <cr>*ct=native#<cr></cr></cr>         |
|                         | Odczyt | Temperatura kolorów - stan                 | <cr>*ct=?#<cr></cr></cr>              |
|                         | Zapis  | Format 4:3                                 | <cr>*asp=4:3#<cr></cr></cr>           |

|                     | Zapis  | Format 16:9                            | <cr>*asp=16:9#<cr></cr></cr>            |
|---------------------|--------|----------------------------------------|-----------------------------------------|
|                     | Zapis  | Format auto                            | <cr>*asp=AUTO#<cr></cr></cr>            |
|                     | Odczyt | Status formatu                         | <cr>*asp=?#<cr></cr></cr>               |
|                     | Zapis  | Korekcja trapezowa w pionie +          | <cr>*vkeystone=+#<cr></cr></cr>         |
|                     | Zapis  | Korekcja trapezowa w pionie -          | <cr>*vkeystone=-#<cr></cr></cr>         |
|                     | Odczyt | Wartość korekcji trapezowej w pionie   | <cr>*vkeystone=?#<cr></cr></cr>         |
| Ustawienia obrazu   | Zapis  | Korekcja trapezowa pozioma +           | <cr>*hkeystone=+#<cr></cr></cr>         |
| (Kontynuuj)         | Zapis  | Korekcja trapezowa pozioma -           | <cr>*hkeystone=-#<cr></cr></cr>         |
|                     | Odczyt | Wartość korekcji trapezowej w poziomie | <cr>*hkeystone=?#<cr></cr></cr>         |
|                     | Zapis  | Wyraziste kolory wł.                   | <cr>*BC=on#<cr></cr></cr>               |
|                     | Zapis  | Wyraziste kolory wył.                  | <cr>*BC=Wyl#<cr></cr></cr>              |
|                     | Odczyt | Wyraziste kolory – stan                | <cr>*BC=?#<cr></cr></cr>                |
|                     | Zapis  | Resetuj bież. ustawienia obrazu        | <cr>*rstcurpicsetting#<cr></cr></cr>    |
|                     | Zapis  | Resetuj wszystkie ustawienia obrazu    | <cr>*rstallpicsetting#<cr></cr></cr>    |
|                     | Zapis  | Położenie projektora - przód – stół    | <cr>*pp=FT#<cr></cr></cr>               |
|                     | Zapis  | Położenie projektora - tył – stół      | <cr>*pp=RE#<cr></cr></cr>               |
|                     | Zapis  | Położenie projektora - tył – sufit     | <cr>*pp=RC#<cr></cr></cr>               |
|                     | Zapis  | Położenie projektora - przód – sufit   | <cr>*pp=FC#<cr></cr></cr>               |
|                     | Odczyt | Stan położenia projektora              | <cr>*pp=?#<cr></cr></cr>                |
|                     | Zapis  | Położenie menu - Środek                | <cr>*menuposition=center#<cr></cr></cr> |
| Ustawienia          | Zapis  | Położenie menu - lewy górny            | <cr>*menuposition=tl#<cr></cr></cr>     |
| operacyjne          | Zapis  | Położenie menu - prawy górny           | <cr>*menuposition=tr#<cr></cr></cr>     |
|                     | Zapis  | Położenie menu - prawy dolny           | <cr>*menuposition=br#<cr></cr></cr>     |
|                     | Zapis  | Położenie menu - lewy dolny            | <cr>*menuposition=bl#<cr></cr></cr>     |
|                     | Odczyt | Stan położenia menu                    | <cr>*menuposition=?#<cr></cr></cr>      |
|                     | Zapis  | Bezpośrednie zasilanie wł wł.          | <cr>*directpower=on#<cr></cr></cr>      |
|                     | Zapis  | Bezpośrednie zasilanie wł wył.         | <cr>*directpower=off#<cr></cr></cr>     |
|                     | Odczyt | Stan bezpośredniego zasilania wł.      | <cr>*directpower=?#<cr></cr></cr>       |
|                     | Zapis  | 9600                                   | <cr>*baud=9600#<cr></cr></cr>           |
|                     | Zapis  | 14400                                  | <cr>*baud=14400#<cr></cr></cr>          |
|                     | Zapis  | 19200                                  | <cr>*baud=19200#<cr></cr></cr>          |
| Prędkość transmisji | Zapis  | 38400                                  | <cr>*baud=38400#<cr></cr></cr>          |
|                     | Zapis  | 57600                                  | <cr>*baud=57600#<cr></cr></cr>          |
|                     | Zapis  | 115200                                 | <cr>*baud=115200#<cr></cr></cr>         |
|                     | Odczyt | Bieżąca prędkość transmisji            | <cr>*baud=?#<cr></cr></cr>              |
| Sterowanie lampą    | Odczyt | Lampa                                  | <cr>*Itim=?#<cr></cr></cr>              |
|                     | Zapis  | Tryb normalny                          | <cr>*lampm=lnor#<cr></cr></cr>          |
|                     | Zapis  | Tryb Eco                               | <cr>*lampm=eco#<cr></cr></cr>           |
|                     | Zapis  | Tryb Smart Eco                         | <cr>*lampm=seco#<cr></cr></cr>          |
|                     | Zapis  | Tryb SmartEco 2                        | <cr>*lampm= seco2#<cr></cr></cr>        |
|                     | Odczyt | Status trybu lampy                     | <cr>*lampm=?#<cr></cr></cr>             |

|                    | Odczyt | Nazwa modelu                            | <cr>*modelname=?#<cr></cr></cr>                                                                                                    |
|--------------------|--------|-----------------------------------------|----------------------------------------------------------------------------------------------------|
|                    | Odczyt | Wersja oprogr. sprzętowego systemu      | <cr>*sysfwversion=?#<cr></cr></cr>                                                                                                    |
|                    | Odczyt | Wersja oprogr. sprzętowego przelicznika | <cr>*scalerfwversion=?#<cr></cr></cr>                                                                                                    |
|                    | Odczyt | Wersja oprogr. sprzętowego MCU          | <cr>*mcufwversion=?#<cr></cr></cr>                                                                                                    |
|                    | Odczyt | Wersja oprogr. sprzętowego balastu      | <cr>*ballastfwversion=?#<cr></cr></cr>                                                                                                    |
|                    | Zapis  | Pusty ekran wł.                         | <cr>*blank=on#<cr></cr></cr>                                                                                                    |
|                    | Zapis  | Pusty ekran wył.                        | <cr>*blank=off#<cr></cr></cr>                                                                                                    |
|                    | Odczyt | Status pustego ekranu                   | <cr>*blank=?#<cr></cr></cr>                                                                                                    |
|                    | Zapis  | Zamrożenie wł.                          | <cr>*freeze=on#<cr></cr></cr>                                                                                                    |
|                    | Zapis  | Zamrożenie wył.                         | <cr>*freeze=off#<cr></cr></cr>                                                                                                    |
|                    | Odczyt | Status zamrożenia                       | <cr>*freeze=?#<cr></cr></cr>                                                                                                    |
|                    | Zapis  | Menu wł.                                | <cr>*menu=on#<cr></cr></cr>                                                                                                    |
|                    | Zapis  | Menu wył.                               | <cr>*menu=off#<cr></cr></cr>                                                                                                    |
|                    | Odczyt | Stan menu                               | <cr>*menu=?#<cr></cr></cr>                                                                                                    |
| Inne               | Zapis  | W górę                                  | <cr>*up#<cr></cr></cr>                                                                                                    |
|                    | Zapis  | W dół                                   | <cr>*down#<cr></cr></cr>                                                                                                    |
|                    | Zapis  | W prawo                                 | <cr>*right#<cr></cr></cr>                                                                                                    |
|                    | Zapis  | W lewo                                  | <cr>*left#<cr></cr></cr>                                                                                                    |
|                    | Zapis  | Wprowadź                                | <cr>*enter#<cr></cr></cr>                                                                                                    |
|                    | Zapis  | Wstecz                                  | <cr>*back#<cr></cr></cr>                                                                                                    |
|                    | Zapis  | Menu Źródło włączone                    | <cr>*sourmenu=on#<cr></cr></cr>                                                                                                    |
|                    | Zapis  | Menu Źródło wyłączone                   | <cr>*sourmenu=off#<cr></cr></cr>                                                                                                    |
|                    | Odczyt | Stan menu Źródło                        | <cr>*sourmenu=?#<cr></cr></cr>                                                                                                    |
|                    | Zapis  | Wył. synchronizacje 3D                  | <cr>*3d=off#<cr></cr></cr>                                                                                                    |
|                    | Zapis  | Kolejność ramek synchronizacji 3D       | <cr>*3d=fs#<cr></cr></cr>                                                                                                    |
|                    | Odczvt | Stan synchronizacii 3D                  | <cr>*3d=?#<cr></cr></cr>                                                                                                    |
|                    | Zapis  | Tryb dużej wysokości wł.                | <cr>*Highaltitude=on#<cr></cr></cr>                                                                                                    |
|                    | Zapis  | Tryb dużej wysokości wył.               | <cr>*Highaltitude=off#<cr></cr></cr>                                                                                                    |
|                    | Odczyt | Stan trybu dużej wysokości              | <cr>*Highaltitude=?#<cr></cr></cr>                                                                                                    |
|                    | Zapis  | Ustaw wartość gamma BenQ                | <cr>*gamma=value#<cr></cr></cr>                                                                                                    |
|                    | Odczyt | Stan wartości gamma                     | <cr>*gamma=?#<cr></cr></cr>                                                                                                    |
|                    | Zapis  | Ustaw wartość jasności HDR              | <cr>*hdrbri=value#<cr></cr></cr>                                                                                                    |
|                    | Odczyt | Uzyskaj wartość jasności HDR            | <cr>*hdibri=?#<cr></cr></cr>                                                                                                    |
|                    | Zapis  | Ustaw wartość wzm. czerwieni            | <cr>*RGain=value#<cr></cr></cr>                                                                                                    |
|                    | Odczvt | Uzvskaj wartość wzm. czerwieni          | <cr>*RGain=?#<cr></cr></cr>                                                                                                    |
|                    | Zapis  | Ustaw wartość wzm. zieleni              | <cr>*GGain=value#<cr></cr></cr>                                                                                                    |
|                    | Odczvt | Uzvskaj wartość wzm. zieleni            | <cr>*GGain=?#<cr></cr></cr>                                                                                                    |
|                    | Zapis  | Ustaw wartość wzm. niebieskiego         | <cr>*BGain=value#<cr></cr></cr>                                                                                                    |
|                    | Odczvt | Uzvskaj wartość wzm. niebieskiego       | <cr>*BGain=?#<cr></cr></cr>                                                                                                    |
|                    | Zapis  | Ustaw wartość korekty czerwieni         | <cr>*ROffset=value#<cr></cr></cr>                                                                                                    |
| Kalibracja kolorów | Odczvt | Uzvskaj wartość korekty czerwieni       | <cr>*ROffset=?#<cr></cr></cr>                                                                                                    |
| (tylko do          | Zapis  | Ustaw wartość korekty zieleni           | <cr>*GOffset=value#<cr></cr></cr>                                                                                                    |
| serwisowania)      | Odczvt | Uzvskaj wartość korekty zieleni         | <cr>*GOffset=?#<cr></cr></cr>                                                                                                    |
|                    | Zapis  | Ustaw wartość korekty niebieskiego      | <cr>*BOffset=value#<cr></cr></cr>                                                                                                    |
|                    | Odczyt | Uzvskaj wartość korekty niebieskiego    | <cr>*BOffset=?#<cr></cr></cr>                                                                                                    |
|                    | Zapis  | Kolor podstawowy                        | <cr>*primcr=value#<cr></cr></cr>                                                                                                    |
|                    | Odczvt | Kolor podstawowy – stan                 | <cr>*primer=?#<cr></cr></cr>                                                                                                    |
|                    | Zanis  | Listaw wartość barwy                    | <cr>*hue=value#<cr></cr></cr>                                                                                                    |
|                    | Odczyt | Uzvskaj wartość barwy                   | <pre></pre> <pre></pre> |
|                    | Zanis  | Ustaw wartość nasycenia                 | <cr>*saturation =value#<cr></cr></cr>                                                                                                    |
|                    | Odczyt | Uzvskaj wartość nasvcenia               | <CR>*saturation =?# <cr></cr>                                                                                                    |
|                    | Zanie  | Ulstaw wartość wzmocnienia              | <pre></pre>                                                                                                    |
|                    | Odezyt | Ulzyskaj wartość wzmocnienia            | <pre></pre>                                                                                                    |
|                    | Ouczyi | UZYSKAJ WAILUSU WZINUUIIEIIIA           | >01/ yalli- :#>01/                                                                                                    |

| Serwis<br>(tylko do<br>serwisowania) | Zapis  | Włączenie trybu serwisowania do zgłaszania<br>błędów | <cr>*error=enable#<cr></cr></cr> |
|--------------------------------------|--------|------------------------------------------------------|----------------------------------|
|                                      | Odczyt | Raport kodów błędów                                  | <cr>*error=report#<cr></cr></cr> |
|                                      | Odczyt | Prędkość WENTYLATORA 1                               | <cr>*fan1=?#<cr></cr></cr>       |
|                                      | Odczyt | Prędkość WENTYLATORA 2                               | <cr>*fan2=?#<cr></cr></cr>       |
|                                      | Odczyt | Prędkość WENTYLATORA 3                               | <cr>*fan3=?#<cr></cr></cr>       |
|                                      | Odczyt | Temperatura 1                                        | <cr>*tmp1=?#<cr></cr></cr>       |
|                                      | Odczyt | Wskaźnik LED                                         | <cr>*led=?#<cr></cr></cr>        |